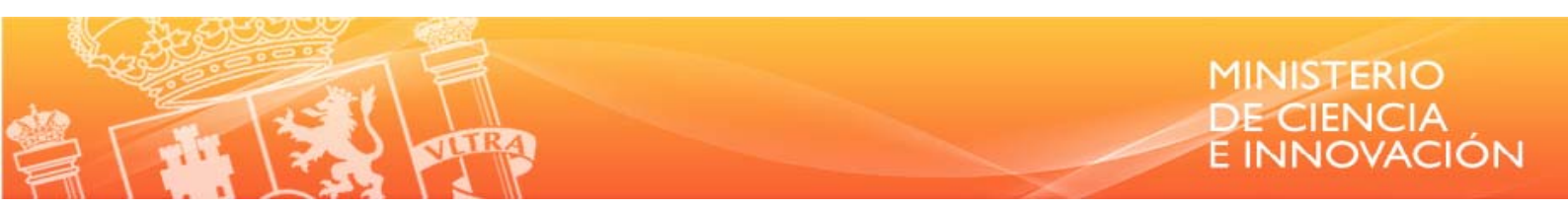

# Manual de Usuario

Madrid, 30 de Abril de 2010

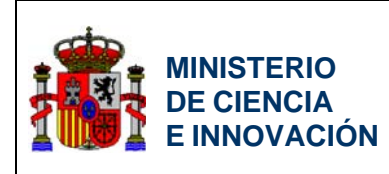

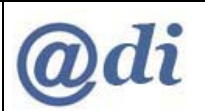

# **HOJA DE CONTROL**

| Título        | INNFLUYE – Manual de Usuario | . V1.4.doc       |            |
|---------------|------------------------------|------------------|------------|
| Autor         | AXPE Consulting              |                  |            |
| Versión       | V1.4                         | Fecha Versión    | 30/04/2010 |
| Revisado por: |                              | Fecha Revisión   | dd/mm/aaaa |
| Aprobado por: |                              | Fecha Aprobación | dd/mm/aaaa |
|               |                              | Nº Total Páginas | 48         |

#### **CONTROL DE CAMBIOS**

| Versión | Causa del Cambio                                                                                  | Responsable del<br>Cambio | Fecha del<br>Cambio |
|---------|---------------------------------------------------------------------------------------------------|---------------------------|---------------------|
| 1.0     | Documento inicial                                                                                 |                           | 31/03/2010          |
| 1.1     | Modificaciones al documento inicial                                                               |                           | 26/04/2010          |
| 1.2     | Modificaciones al documento anterior                                                              |                           | 28/04/2010          |
| 1.3     | Modificaciones al documento anterior<br>Se ha eliminado gastos Otro Personal en el<br>Presupuesto |                           | 29/04/2010          |
| 1.4     | Actualización con las últimas pantallas de la aplicación                                          |                           | 30/04/2010          |

### CONTROL DE DISTRIBUCIÓN

| Distribuido a | Área / Departamento | № Copias |
|---------------|---------------------|----------|
|               |                     |          |
|               |                     |          |
|               |                     |          |

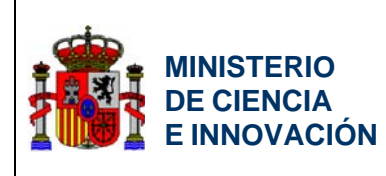

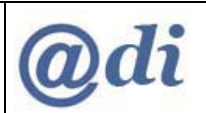

# ÍNDICE

| 1. | Introduc | ción                                                              | 5  |
|----|----------|-------------------------------------------------------------------|----|
|    | 1.1.     | Objeto                                                            | 5  |
| 2. | Descrip  | ción general del Sistema                                          | 6  |
|    | 2.1.     | Entornos de Trabajo                                               | 6  |
| :  | 2.2.     | Perfiles de Usuario                                               | 6  |
| 2  | 2.3.     | Funcionalidad del Sistema                                         | 7  |
| 2  | 2.4.     | Descripción de la interfaz                                        | 10 |
|    | 2.4.1.   | Elementos básicos                                                 | 10 |
|    | 2.4.2.   | Menú                                                              | 11 |
| 2  | 2.5.     | Caducidad de sesiones                                             | 12 |
| 3. | Descrip  | ción de la Aplicación                                             | 13 |
|    | 3.1.     | Login en el Sistema                                               | 13 |
|    | 3.2.     | Entrada al Sistema                                                | 13 |
|    | 3.3.     | Nueva Solicitud como Coordinadora                                 | 14 |
|    | 3.3.1.   | Identificación del Representante Legal de la Entidad Coordinadora | 17 |
|    | 3.4.     | Datos de la Actuación                                             | 20 |
|    | 3.4.1.   | hitos de la Actuación                                             | 22 |
|    | 3.5.     | Nueva Solicitud como Participante                                 | 25 |
|    | 3.5.1.   | Datos de la Entidad Participante                                  | 28 |
|    | 3.5.2.   | Participación en Hitos de la Solicitud                            | 31 |
|    | 3.5.3.   | Detalle de Participación en la Actuación                          | 32 |
|    | 3.5.4.   | Inversiones en Aparatos Físicos y Lógicos                         | 33 |
|    | 3.5.5.   | Materiales Utilizados                                             | 34 |
|    | 3.5.6.   | Personal de Gestión                                               | 35 |
|    | 3.5.7.   | Subcontratación                                                   | 37 |
|    | 3.5.8.   | Otros Gastos Generales Suplementarios derivados de la Actuación   | 38 |
|    | 3.5.9.   | Financiación Pública                                              | 40 |
|    | 3.5.10   | ). Financiación Privada                                           | 41 |
|    | 3.6.     | Selección Participantes por parte de Coordinadora                 | 42 |
|    | 3.7.     | Guía de Errores                                                   | 43 |
|    | 3.8.     | Anexado de Documentación                                          | 44 |
|    | 3.9.     | Cierre de Participante y Declaración Conformidad                  | 45 |
|    | 3.10.    | Cierre de Solicitud por parte de Coordinadora                     | 46 |

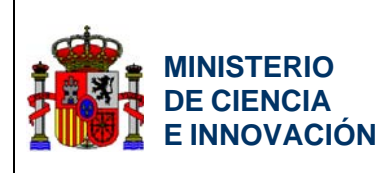

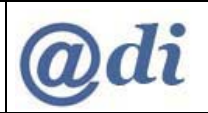

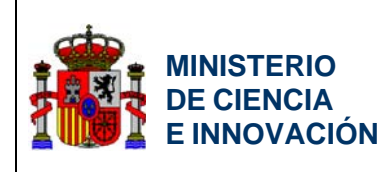

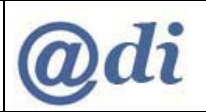

# 1. INTRODUCCIÓN

## 1.1. Objeto

Este manual describe la aplicación *INNFLUYE*, cuya finalidad es la cumplimentación de Solicitudes en el ámbito de la convocatoria del año 2010, para la concesión de las ayudas del Programa Nacional de Redes, subprograma de apoyo a Plataformas Tecnológicas (INNFLUYE), dentro de la línea instrumental de articulación e internacionalización del sistema, en el marco del Plan Nacional de Investigación Científica, Desarrollo e Innovación Tecnológica, 2008-2011.

La aplicación *INNFLUYE* realizará la recopilación de datos telemáticos y generará una solicitud de ayuda que deberá ser firmada por la entidad que realice los gastos, en el caso de actuaciones individuales, o el representante de la agrupación en el caso de actuaciones en cooperación. Dicha solicitud será sometida a evaluación para la estimación o no de la concesión de las ayudas.

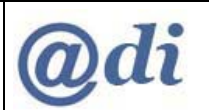

# 2. DESCRIPCIÓN GENERAL DEL SISTEMA

### 2.1. Entornos de Trabajo

La aplicación consiste en una aplicación web, de modo que puede ser completada en su totalidad en un equipo que tenga acceso a Internet y disponga de un navegador.

El navegador debe tener habilitado JavaScript. Para poder leer el manual de usuario es necesario tener instalado Acrobat Reader en el equipo.

### 2.2. Perfiles de Usuario

Existen dos tipos de usuario o perfiles diferentes que pueden rellenar información de las Solicitudes:

- Entidad Coordinadora.
- Entidad Participante.

No es necesario que el Representante Legal de las Entidades, tanto Coordinadora como Participantes, sean quienes rellenen sus datos de la Solicitud. Ésta podrá ser rellenada por un usuario solicitante de la entidad.

Los Representantes Legales de las Entidades sí que deberán necesariamente ser quienes firmen digitalmente la Solicitud o la Declaración de Conformidad en su caso.

Los usuarios que quieran trabajar con la aplicación deben estar dados de alta en el Registro Unificado de Solicitantes (RUS) del Ministerio de Ciencia e Innovación<sup>1</sup>. En caso de que no estén dados de alta pueden obtener las claves (USUARIO y *PASSWORD*) dándose de alta en el RUS. Independiente del modo de obtención del USUARIO y del PASSWORD, éstos son únicos, y deben coincidir durante todo el proceso para cada usuario.

Con su nombre de usuario y contraseña existentes podrá entrar en la aplicación.

Para poder trabajar con una Entidad, ya sea Coordinadora o Participante en la solicitud, ésta deberá haber sido dada de alta por un Responsable Legal de la misma en el Sistema de CENTROS del Ministerio de Ciencia e Innovación<sup>2</sup>.

<sup>&</sup>lt;sup>1</sup> Las Entidades que deseen registrarse en el Registro Unificado de Solicitantes del Ministerio de Ciencia e Innovación (o quieren actualizar sus datos) pueden contactar con la página Web del Ministerio (www.micinn.es) donde se encuentra una pestaña específica del RUS con las oportunas indicaciones. La aplicación INNFLUYE no es el cauce para la modificación del RUS.

<sup>&</sup>lt;sup>2</sup> Las Entidades que deseen registrarse en el Sistema de CENTROS (o quieren actualizar sus datos) pueden contactar con la página Web del Ministerio (www.micinn.es) donde se encuentra una pestaña específica de CENTROS con las oportunas indicaciones. La aplicación INNFLUYE no es el cauce para la modificación de CENTROS.

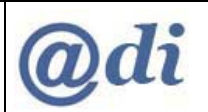

## 2.3. Funcionalidad del Sistema

La aplicación soporta el proceso de cumplimentar una solicitud de ayuda en el ámbito del subprograma de apoyo a Plataformas Tecnológicas (INNFLUYE).

Las solicitudes de ayuda se podrán presentar bajo dos modalidades:

- a) Individual: actuación realizada por una única entidad
- b) En cooperación: actuación realizada por varias entidades, una de las cuales será designada como representante. El número máximo de integrantes de la agrupación será cinco.

En ambos casos la solicitud será promovida por una entidad que denominaremos Entidad Coordinadora que:

- a) En el caso de actuaciones individuales se dará de alta a si misma también como participante y dará de alta la actuación.
- b) En el caso de actuaciones en cooperación se dará de alta a si misma como participante y dará de alta la actuación. El resto de entidades que formen parte de la agrupación se anexará a la actuación, y la entidad coordinadora validará su participación en la misma.

La secuencia del proceso completo para una Solicitud será la siguiente:

- En primer lugar el usuario solicitante de la Entidad Coordinadora debe estar dado de alta en RUS (en color amarillo en la imagen de la página 9). En caso de que aún no se haya dado de alta podrá registrarse desde la aplicación.
- 2) Este usuario deberá seleccionar la entidad que será Coordinadora, para lo cual esta entidad deberá estar dada de alta en el registro de CENTROS. En caso de que aún no se haya dado de alta podrá registrarse desde la aplicación.
- Para completar el marco de la Solicitud y que todos los participantes puedan, en paralelo, comenzar a trabajar sobre ella, el usuario solicitante de la Entidad Coordinadora debe:
  - Seleccionar la Entidad Coordinadora
  - Indicar la denominación de la Actuación

Una vez creado este marco de la Solicitud, los solicitantes de las Entidades Participantes pueden empezar a cumplimentar la información concerniente a su entidad.

- 4) Para cumplimentar la parte de la Solicitud de los participantes, éstos deben asociar su solicitud a la Solicitud abierta por la Entidad Coordinadora.
- 5) En paralelo se rellena toda la información requerida por parte de todos los miembros de la Solicitud:

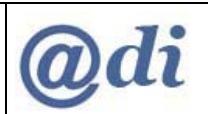

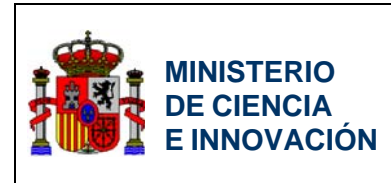

- La Entidad Coordinadora
  - Selecciona los Representantes Legales y Datos de Notificación de la Entidad Coordinadora
  - Introduce los detalles de la Actuación
  - Anexa los documentos que se le exigen
- Las Entidades Participantes
  - Seleccionan los Representantes Legales y Datos de Contacto de la Entidad Participante
  - Detalla la información de su actividad en la Actuación
    - Introduce datos de su presupuesto de Inversión y Gastos para la Actuación
      - Inversiones en Aparatos Físicos y Lógicos
      - Materiales Utilizados
      - Personal de Gestión
      - Subcontratación
      - Otros Gastos Generales directamente derivados de la Actuación
    - Introduce datos de su Financiación, tanto Pública como Privada, para la Actuación
  - Anexa los documentos que se le exigen
- 6) El usuario de la Coordinadora confirmará de las Entidades Participantes que se han asociado a la Solicitud cuáles participarán finalmente en el proyecto.
- 7) El Representante Legal, o los Representantes Legales en caso de firma mancomunada, de las Entidades Participantes firman la Declaración de Conformidad de participación.
- 8) Una vez que todos los datos de la Solicitud sean correctos y puedan ser enviados, el Responsable Legal de la Entidad Coordinadora firmará digitalmente la Solicitud y será enviada a los Sistemas del Ministerio, junto con las Conformidades de Participación de todos los participantes.

La imagen de la página siguiente muestra el proceso simplificado del ciclo de vida de cumplimentación de la Solicitud en el ámbito del programa *INNFLUYE*.

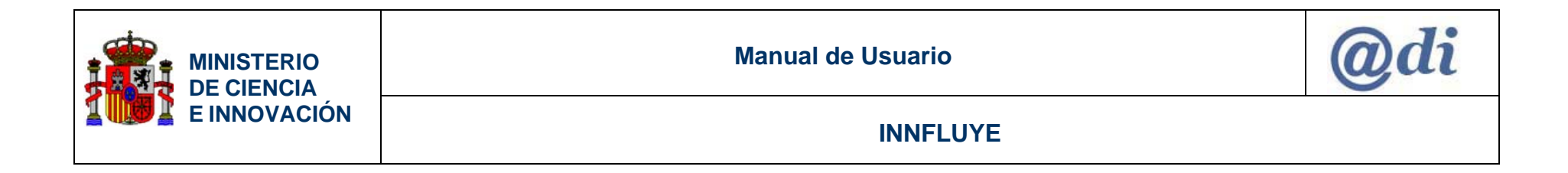

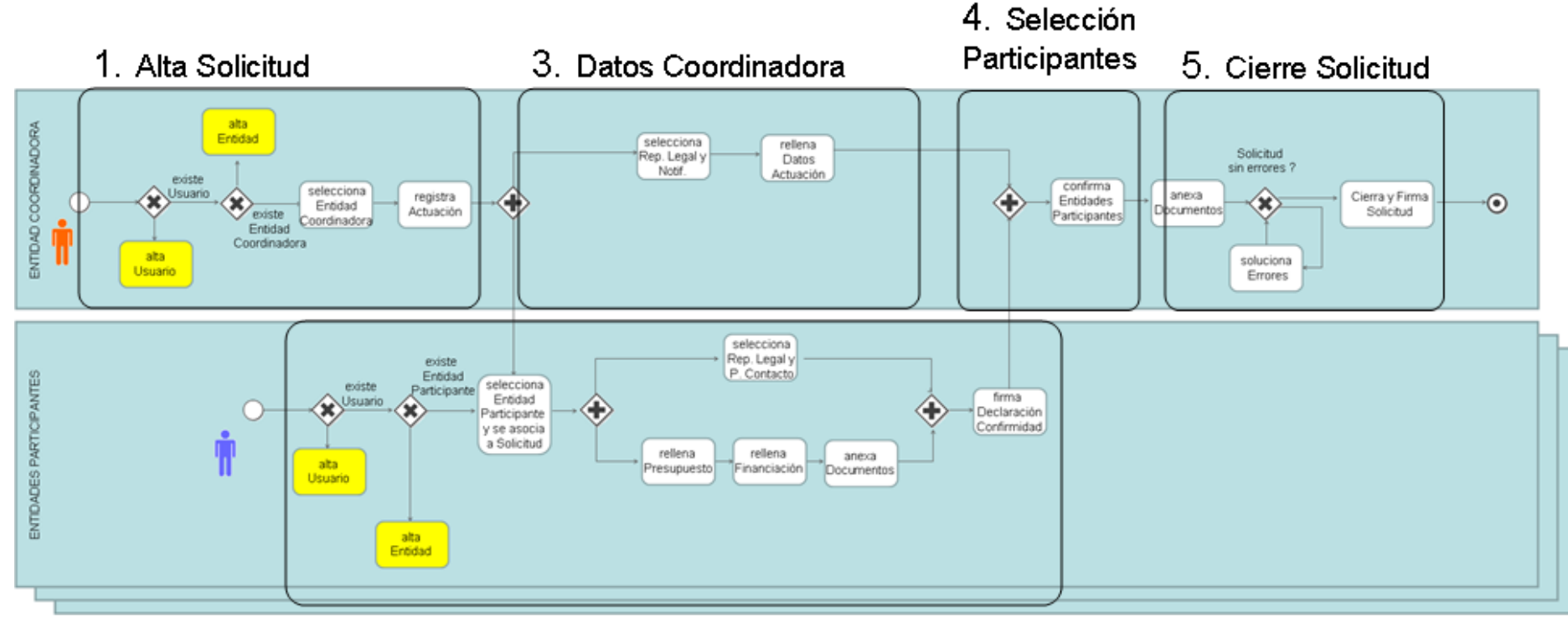

2. Información Participantes

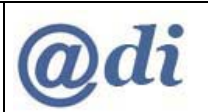

# 2.4. Descripción de la interfaz

A continuación se describen los elementos básicos que se podrán encontrar en las pantallas al cumplimentar la solicitud.

## 2.4.1. ELEMENTOS BÁSICOS

| COBERNAL PRASTERIO<br>CE ESPARA DE CENCIA<br>E PROVINCIÓN<br>2005 - 2011                                                                                                    | Nacional I+D+i 2008 - 2011                                                                                                    |               |
|----------------------------------------------------------------------------------------------------|----------------------------------------------------------------------------------------------------|---------------|
| >> INNFLUYE P Dessesseste P Dessesseste P De | Solicitudes   Borrador Con <mark>ormidad   Guía de errores   Cerrar Entidad Participante   errores   Cerrar Entidad Participante   errores   Cerrar Entidad Participante   errores   Cerrar Entidad Participante   errores   cerrar Entidad Participante   errores   Cerrar Entidad Participante   errores   Cerrar Entidad Participante   errores   Cerrar Entidad Participante   errores   Cerrar Entidad Participante   errores   Cerrar Entidad Participante   errores   Cerrar Entidad Participante   errores   Cerrar Entidad Participante   errores   errores   Cerrar Entidad Participante   errores   errores   Errores   Errores   </mark> | Menú superior |
| Personal     Octo Personal     Subcontritación     Gres Gestos     Praneciación     Sidir Activaciones                                                                                                    | Selección Concepto Compra o Presapaento Presapaento Presap                                                                                                    |               |
| 7                                                                                                    | Presupresto 2059         Presupresto 2015         Presupresto 2012         Presupresto Total           Total         0.0         0.0         0.0         0.0                                                                                                    |               |
| Menú lateral                                                                                                    | Afladir Editar Eliminar Botones                                                                                                    | Área Datos    |

En las páginas de la solicitud vamos a encontrar diferentes partes, tal y como se muestra en la imagen anterior:

- Menú lateral: Compuesto por las diferentes secciones de la solicitud.
- Menú superior: Este menú contiene otras opciones sobre la Solicitud.
  - Solicitudes. Vuelve a pantalla inicial donde aparecen todas las solicitudes en las que está trabajando el usuario.
  - Borrador. Genera un documento pdf borrador para poder previsualizar la Solicitud. En caso de usuario de la Entidad Coordinadora el borrador contiene la información sobre toda la solicitud, en caso de usuario de Entidad Participante el borrador contiene únicamente los datos de su declaración de conformidad.
  - Generar Definitivo. En caso de usuario de Entidad Coordinadora, y siempre que no existan errores en la información, cerrará la solicitud y se generará documentación para Firma digital. En caso de usuario de Entidad Participante, y siempre que no existan errores en la información sobre su Entidad, cerrará su parte de la solicitud y generará la declaración de conformidad para Firma digital.

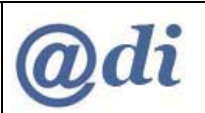

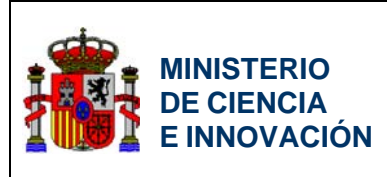

- Salir. Cierra la sesión en curso y volver a la página de login de la aplicación.
- **Botones:** En esta sección aparecen los botones con las acciones a realizar para la página actual. Aunque estos botones pueden ser diferentes para algunas pantallas.
- Área Datos: En esta sección se muestran los datos a rellenar por el usuario en cada pantalla.

### 2.4.2. MENÚ

El menú lateral es un menú de dos niveles que permite acceder a diferentes opciones dentro de la solicitud.

Consta de un primer grupo de botones de color azul, donde cada uno de ellos contiene un submenú compuesto por botones de color blanco.

En el nivel 1 (color azul) aparecen todos los grupos principales de opciones, por ejemplo, *Presupuesto* o *Financiación*. En el nivel 2 (color blanco) aparecen todas las opciones que componen ese epígrafe, por ejemplo *Financiación Pública* o *Financiación Privada*.

El menú nos permite pasar de una pantalla a otra cualquiera de la solicitud, no obstante es **MUY IMPORTANTE** asegurarse de haber seleccionado el botón *Guardar*, ya que sólo así se grabarán los datos que se introduzcan.

Este menú es diferente para la cumplimentación de información de la Entidad Coordinadora y de las Entidades Participantes.

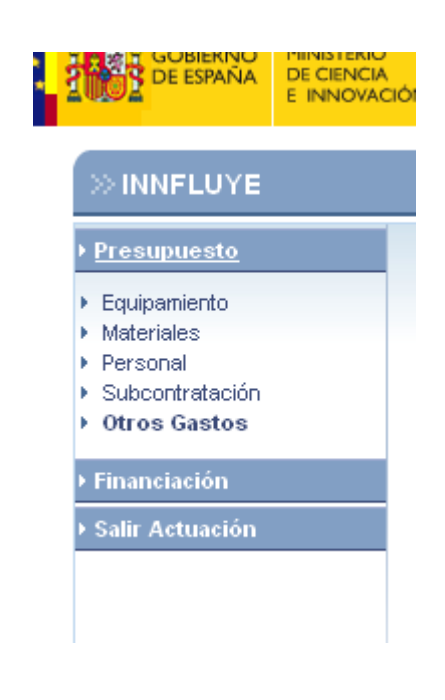

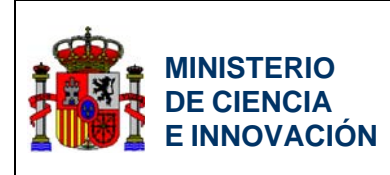

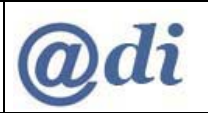

# 2.5. Caducidad de sesiones

Cuando un usuario se identifica en la aplicación, se crea para él lo que se denomina sesión.

Cada usuario dispone de su propia sesión. La sesión identifica a cada usuario que está conectado a la aplicación en un momento determinado, permite identificar los datos que dicho usuario introduce en la aplicación sin interferir con el resto de usuarios, y facilita el trasiego de información entre las distintas páginas. Mientras el usuario mantenga actividad con la aplicación, la sesión permanece activa.

Si el usuario deja la aplicación abierta, pero no interactúa con ella, al transcurrir un tiempo determinado la sesión caduca por sí sola, como medida de seguridad para evitar la entrada de otras personas que pueden hacerse pasar por el usuario original. En ese momento se avisa de que la sesión ha caducado y se solicita de nuevo el nombre de usuario y su contraseña, para autentificar que la persona que interactúa con la aplicación es la esperada. No supone un error en el funcionamiento de la aplicación.

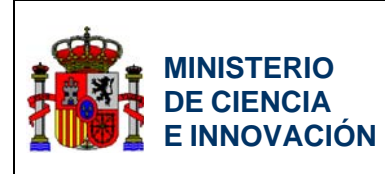

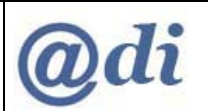

# 3. DESCRIPCIÓN DE LA APLICACIÓN

En el presente Capítulo se describen las pantallas y la navegación que realizarían los usuarios en el proceso de dar de alta y completar una Solicitud dentro del ámbito del Programa de apoyo a Plataformas Tecnológicas (INNFLUYE).

## 3.1. Login en el Sistema

Cuando el usuario llega al enlace dentro de la Web del Ministerio de Ciencia e Innovación desde donde comenzar con la aplicación se le presenta la pantalla de Acceso al Sistema.

Desde esta pantalla inicial tendrá las opciones de

- Acceder a la aplicación
- Registrarse en el Sistema del Ministerio, si aún no se hubiera dado de alta
- Solicitar al Sistema que le recuerde su clave de acceso, en caso de que la hubiera olvidado
- Modificar la clave de acceso

| GOBIERNO<br>DE CENCIA<br>E INNOVACION<br>2006 - 2011                 | n Nacional I+D+i 2008 - 2011                                      |
|----------------------------------------------------------------------|-------------------------------------------------------------------|
| » INNFLUYE                                                           | Salir   Solicitudes                                               |
| + <u>Acceso</u><br>> Registro<br>+ Recordar clave<br>+ Cambiar clave | ACCESO DE USUARIOS REGISTRADOS<br>Usuario: fretana<br>Contraseñe: |
|                                                                      | Aceptar                                                           |
|                                                                      |                                                                   |

### 3.2. Entrada al Sistema

El sistema autenticará al usuario en el sistema RUS y presentará una lista con las posibles solicitudes en las que pudiera estar trabajando, y la posibilidad de comenzar la cumplimentación de una nueva Solicitud como Coordinadora o como Participante.

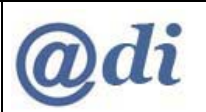

| INNFLUYE |              |                                             |                    |                                                   | Sa |
|----------|--------------|---------------------------------------------|--------------------|---------------------------------------------------|----|
|          | Selección de | Entidad                                     |                    |                                                   |    |
|          | Selección    | Entidad                                     | Tipo de<br>Entidad | Título descripción de la Actuación                |    |
|          | ۲            | AGENCE SPATIALE EUROPEENE ESA - ESAC        | Participante       | Titulo de la Acción. 2010.04.16                   |    |
|          | •            | A T INGENIERIA DE TELECOMUNICACIONES<br>SLL | Participante       | Actuación de prueba para la solicitud de<br>Walqa |    |
|          | 0            | ACCIONA WINDPOWER SA                        | Coordinadora       | Titulo de la Acción. 2010.04.16                   |    |
|          |              | Nueva como Coordinadora Nueva co            | mo Participante    | Aceptar Eliminar                                  |    |

Al hacer click sobre el botón *Aceptar* pasaría a la edición de la solicitud seleccionada para continuar con ella.

LOS USUARIOS QUE VAYAN A PARTICIPAR EN LA SOLICITUD COMO ENTIDAD PARTICIPANTE, DEBERÁN PRESTAR ESPECIAL ATENCIÓN EN SELECCIONAR EL BOTÓN *"NUEVA COMO PARTICIPANTE"* PARA INICIAR UNA NUEVA SOLICITUD. EL SELECCIONAR EL BOTÓN *"NUEVA COMO COORDINADORA"* PODRÍA LLEVAR A TENER QUE COMENZAR DE NUEVO COMO PARTICIPANTE PERDIENDO EL TRABAJO REALIZADO COMO COORDINADORA.

### 3.3. Nueva Solicitud como Coordinadora

Desde esta pantalla inicial al seleccionar sobre el botón *Nueva como Coordinadora*, el sistema le llevará a iniciar una nueva solicitud como Entidad Coordinadora.

| MINISTERIO<br>DE CIENCIA<br>E INNOVACIÓN | Plan Nacional | Plan Nacior          | al I+D+i          | 2008 - 201             | 1         |          |       |   |
|------------------------------------------|---------------|----------------------|-------------------|------------------------|-----------|----------|-------|---|
|                                          | NINFLUYE      |                      |                   |                        |           |          | Salir | 1 |
|                                          |               | Selección de Entidad |                   |                        |           |          |       |   |
|                                          |               | Selección Entidad    |                   | Tipo de Entidad        |           |          | -     |   |
|                                          |               | > La busqueda no     | como Coordinadora | Nueva como Participant | e Aceptar | Eliminar |       |   |
|                                          |               |                      |                   |                        |           |          |       |   |
|                                          |               |                      |                   |                        |           |          |       |   |

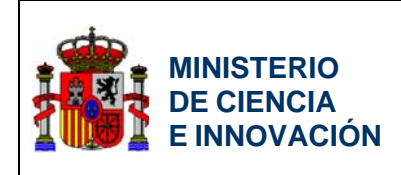

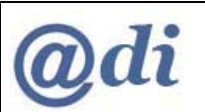

Para iniciar una nueva Solicitud como Coordinadora deberá identificar la Entidad que actuará como Coordinadora de la Solicitud.

La Entidad para poder ser seleccionada deberá estar registrada en CENTROS.

La pantalla para seleccionar la Entidad Coordinadora es la siguiente:

| GOBIERNO<br>DE ESPAÑA<br>E INNO | Plan Nacional            | Plan Na                      | acional I+D                                                                                             | 0+i 2008 - 2011                                                                                                    |     |
|---------------------------------|--------------------------|------------------------------|----------------------------------------------------------------------------------------------------|----------------------------------------------------------------------------------------------------|-----|
|                                 | » INNFLUYE               |                              |                                                                                                    | Sa                                                                                                    | lin |
|                                 | ≻ Solicitudes<br>> Salir | _                            |                                                                                                    |                                                                                                    |     |
|                                 |                          | En En                        | tidad Coordinadora                                                                                      |                                                                                                    |     |
|                                 |                          | No                           | mbre Oficial de la Entida                                                                               | d Coordinadora                                                                                                    |     |
|                                 |                          |                              | Búsqueda de entidad                                                                                     |                                                                                                    |     |
|                                 |                          |                              | Nombre de la entidad                                                                                    |                                                                                                    |     |
|                                 |                          |                              | C.I.F.                                                                                                  | Buscar                                                                                                    |     |
|                                 |                          | Para<br>que<br>Si no<br>en e | realizar una búsqueda por (<br>lo componen, ejemplo A123-<br>o encuentra la entidad desea<br>l sistema. | C.I.F. deberá incluir el C.I.F. completo, sin guiones ni espacios en blanco entre la letra y los dígitos<br>45573<br>da puede solicitar el alta de la misma <b>aguí.</b> Por favor, asegúrese de que no existe dicha entidad |     |
|                                 |                          |                              | Selección Entidad                                                                                       |                                                                                                    |     |
|                                 |                          |                              | › La búsqueda no prod                                                                                   | ujo resultados                                                                                                    |     |
|                                 |                          |                              |                                                                                                    | Guardar                                                                                                    |     |
|                                 |                          |                              |                                                                                                    |                                                                                                    |     |

Podrá realizar una búsqueda sobre el Sistema de CENTROS mediante condiciones establecidas en los campos "Nombre de la Entidad" y "C.I.F.", y seleccionando en el botón *Buscar*.

El sistema le presentará todas las Entidades en el Sistema de CENTROS que cumplen con las condiciones de búsqueda.

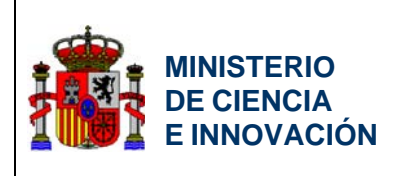

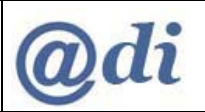

| Entidad Co<br>Nombre Ofi         | ordinadora<br>cial de la Entidad Coordinadora                                                                                                    |                                                                                                    |
|----------------------------------|----------------------------------------------------------------------------------------------------|----------------------------------------------------------------------------------------------------|
| Entidad Co<br>Nombre Ofi         | cial de la Entidad Coordinadora                                                                                                    |                                                                                                    |
| Nombre Ofi                       | cial de la Entidad Coordinadora                                                                                                    |                                                                                                    |
| ASOCIACIO                        |                                                                                                    |                                                                                                    |
| ASUCIACIC                        | NORNITICION DADA EL COTUDIO DEL ENVELICONIENTO CALLIDADI E                                                                                           |                                                                                                    |
|                                  | N GENTIFICA PARA EL ESTODIO DEL ENVEJEGIMIENTO SALODABLE                                                                                             |                                                                                                    |
| Búsqued                          | a de entidad                                                                                                    |                                                                                                    |
| Nombra                           | e de la entidad                                                                                                    |                                                                                                    |
|                                  |                                                                                                    |                                                                                                    |
| C.I.F.                           |                                                                                                    |                                                                                                    |
|                                  | Buscar                                                                                                    |                                                                                                    |
| Si no encuenti<br>en el sistema. | ien, ejempio 422345078<br>a la entidad deseada puede solicitar el alta de la misma <u>aquí</u> . Por favor, asegúrese de que no existe dicha entidad |                                                                                                    |
| si no encuenti<br>en el sistema. | a la entidad deseada puede solicitar el alta de la misma <u>agui.</u> Por favor, asegurese de que no existe dicha entidad                            |                                                                                                    |
| Selecciói                        | Entidad                                                                                                    |                                                                                                    |
| 0                                | ABBOTT CIENTIFICA, S.A.                                                                                                    |                                                                                                    |
| 0                                | ADDLINK SOFTWARE CIENTIFICO, S.L.                                                                                                    |                                                                                                    |
| 0                                | AGROPECUARIA PALENTINA, SDAD. COOP. LTDA.                                                                                                    |                                                                                                    |
| 0                                | AGRUP. ESPAÑOLA ENTID. ASEGURADORAS SEGUROS AGRARIOS S.A.                                                                                            |                                                                                                    |
| 0                                | ALBENTIA SYSTEMS, S.A.                                                                                                    |                                                                                                    |
| 0                                | ASOC. CIENTIFICA DE PROFESORES ASOCIADOS UNIV. COMPLUTENSE                                                                                           |                                                                                                    |
| 0                                | ASOC. CIENTIFICA PROMOCION Y ESTUDIO ANTIGUO ORIENTE PROXIMO                                                                                         |                                                                                                    |
| 0                                | ASOC CONCIENTIA                                                                                                    |                                                                                                    |
| 0                                | ASOC. INVESTIGACION COOPERATIVA ENTRE ENTIDADES ASEGURADORAS                                                                                         |                                                                                                    |
| 0                                | ASOCIACION CATALANA DE COMUNICACION CIENTIFICA                                                                                                    |                                                                                                    |
| 0                                | ASOC, CIENTIFICA DE ESTUDIOS MARINOS                                                                                                    |                                                                                                    |
|                                  | ASOCIACION CIENTIFICA PARA EL ESTUDIO DEL ENVEJECIMIENTO SALUDABLE                                                                                   |                                                                                                    |
| 0                                |                                                                                                    |                                                                                                    |
| 0                                |                                                                                                    |                                                                                                    |
| 0                                |                                                                                                    |                                                                                                    |
| 0                                |                                                                                                    |                                                                                                    |
| 0                                | ASOC, ESPAÑOLA DE PERIODISMO CIENTIFICO                                                                                                    |                                                                                                    |
| 0                                | ASOCIACION ESPAÑOLA PARA EL ESTUDIO CIENTIFICO DEL RETRASO MENTAL                                                                                    |                                                                                                    |
| 0                                | ASOCIACION MUNDIAL AVICULTURA CIENTIFICA, SECCION ESPAÑOLA                                                                                           |                                                                                                    |
|                                  |                                                                                                    |                                                                                                    |
|                                  | C.I.F.                                                                                                    | C.I.F.       Buscar         Fra realizar une bisqueda por C.I.F. deberá incluir el C.I.F. completo, sin guiones ni espacios en blanco entre la letra y los digitos que lo comporen, ejempio A1234578         Sino enderna le entidad desede puede solicitar el alta de la misma <u>aqui</u> . Por favor, asegúrese de que no existe dicha entidad en el sistema.         Steccióz       Entidad         ABBOTT CIENTIFICA, S.A.         ADDLINK SOFTWARE CIENTIFICO, S.L.         AGROPECUARIA PALENTINA, SDAD. COOP. LTDA.         AGRUP. ESPAÑOLA ENTID. ASEGURADORAS SEGUROS AGRARIOS S.A.         ALBENTIA SYSTEMS, S.A.         ASOC. CIENTIFICA DE PROFESORES ASOCIADOS UNIV. COMPLUTENSE         ASOC. CIENTIFICA PROMOCION Y ESTUDIO ANTIGUO ORIENTE PROXIMO         ASOC. CIENTIFICA DE PROFESORES ASOCIADOS UNIV. COMPLUTENSE         ASOC. CIENTIFICA PROMOCION Y ESTUDIO ANTIGUO ORIENTE PROXIMO         ASOC. CIENTIFICA PROMOCION Y ESTUDIO ANTIGUO ORIENTE PROXIMO         ASOC. CIENTIFICA PRA DE COMUNICACION CIENTIFICA         ASOC. CIENTIFICA DE ESTUDIOS MARINOS         ASOCIACION CIENTIFICA PARA EL ESTUDIO DEL ENVEJECIMIENTO SALUDABLE         ASOCIACION DE ENTIDADES NO LUCRATIVAS         ASOCIACION DE ENTIFICOS Y TECNOLOGICOS DE ESPAÑA         ASOCIACION DE PRAQUES CIENTIFICOS         ASOCIACION DE PRAQUES CIENTIFICOS         ASOCIACION DE PRAQUES CIENTIFICOS         ASOCIACION DE PRAQUES CIENTIFICOS         ASOC |

El usuario seleccionará la Entidad Coordinadora de la Solicitud de la lista obtenida, y al hacer click en el botón *Guardar* generará una nueva Solicitud como Coordinadora asociada a ese usuario en la que la Entidad Coordinadora será la seleccionada.

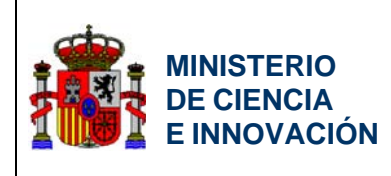

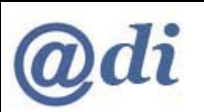

| GOBIERNO<br>DE ESPAÑA<br>E INNO | Plan Nacional<br>RICA<br>VACION 2008 - 2011                                                                                          | n Nacional I+D+i 2008 - 2011                                          |
|---------------------------------|----------------------------------------------------------------------------------------------------|-----------------------------------------------------------------------|
|                                 | >> INNFLUYE                                                                                                    | Solicitudes   Borrador   Guía de errores   Generar Definitivo   Salir |
|                                 | <ul> <li>&gt; Solicitante</li> <li>&gt; Entidades Participantes</li> <li>&gt; Actuaciones</li> <li>&gt; Añadir Documentos</li> </ul> | El registro se ha insertado correctamente Solicitud Seleccionada      |
|                                 |                                                                                                    | Seleccione una opción del menu                                        |

En cualquier momento podría salir de la aplicación y al volver a entrar le aparecería la Solicitud que acaba de crear pudiendo continuar con la edición más adelante.

| Selección de | Entidad                                                                      |  |
|--------------|------------------------------------------------------------------------------|--|
| Selección    | Entidad Tipo de Entidad                                                      |  |
| ۲            | ASOCIACION CIENTIFICA PARA EL ESTUDIO DEL ENVEJECIMIENTO SALUDABLE Promotora |  |
|              | Nueva como Coordinadora Nueva como Participante Aceptar Eliminar             |  |
|              |                                                                              |  |

### 3.3.1. IDENTIFICACIÓN DEL REPRESENTANTE LEGAL DE LA ENTIDAD COORDINADORA

En esta pantalla se indicará el Representante Legal de la Entidad Coordinadora de la Solicitud, en caso de representación mancomunada se incluirán además los del segundo representante legal.

Además, se seleccionarán los datos para Notificación que se emplearán en comunicaciones oficiales referentes a la Solicitud con la Entidad Coordinadora.

Los campos que aparecen en color gris son no editables y muestran información existente en otros sistemas de registro del Ministerio.

En toda la aplicación, los campos que aparecen en color amarillo deben ser obligatoriamente rellenados para que al dar al botón *Guardar* los cambios tengan efecto.

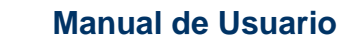

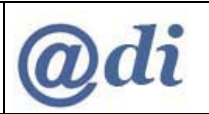

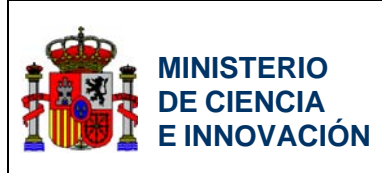

Las listas desplegables de Representante Legal y 2º Representante Legal contendrán la lista de representantes legales para esa Entidad contenida en otros sistemas del Ministerio.

LOS REPRESENTANTES LEGALES QUE SE SELECCIONEN EN ESTA PANTALLA SERÁN LOS QUE AL CERRAR LA SOLICITUD DEBERÁN FIRMAR DIGITALMENTE LA SOLICITUD.

La lista desplegable de Persona de Contacto contendrá la lista, tanto de representantes legales como de delegados para esa Entidad contenida en otros sistemas del Ministerio. De toda esa lista de contactos en la Entidad se seleccionará el que deba emplearse para Notificaciones.

La información que aparece en los campos no editables en color gris se corresponderán con las selecciones realizadas en estas 3 listas desplegables.

Los datos de contacto para Notificación podrán corresponder a un Delegado que el Representante Legal de la Entidad haya autorizado en RUS.

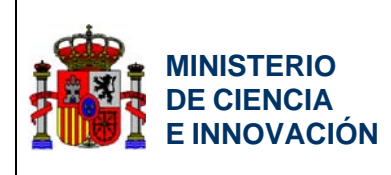

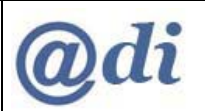

|                    | Solicitudes Borrador Cuestionario Guía de errores Cenevas Definitivo Sal                                                                                                    |
|--------------------|----------------------------------------------------------------------------------------------------|
| NFLUYE             | Sufficiences   portador cuescionario   quia de errores   denerar permituvo   san                                                                                                    |
| s Representante    |                                                                                                    |
| ación              | Datos de Identificación del Representante Legal de la Entidad Coordinadora                                                                                                    |
| ades Participantes | Nombre Oficial de la Entidad Coordinadora                                                                                                    |
| ir Documentos      | ABA CHLOROBIA                                                                                                    |
|                    |                                                                                                    |
|                    | Datos Representante Legal                                                                                                    |
|                    | Representante Legal                                                                                                    |
|                    | JOSÉ RAFAEL LÓPEZ MOYA                                                                                                    |
|                    | Nombre                                                                                                    |
|                    | JOSÉ PAFAEL                                                                                                    |
|                    | Apellido 1                                                                                                    |
|                    | LÓPEZ                                                                                                    |
|                    | Apellido 2                                                                                                    |
|                    | MOYA                                                                                                    |
|                    |                                                                                                    |
|                    | 2º Representante Legal (en caso de representación mancomunada)                                                                                                    |
|                    | ×                                                                                                    |
|                    | Nombre                                                                                                    |
|                    |                                                                                                    |
|                    | Apellido 1                                                                                                    |
|                    |                                                                                                    |
|                    | Apellido 2                                                                                                    |
|                    |                                                                                                    |
|                    | Persona de Contacto<br>JOSÉ PAFAEL LÓPEZ MOYA<br>Si no encuentra a la persona de contacto correcta en el desplegable, pinche aquí<br>Nombre                                                                                                    |
|                    | JOSÉ RAFAEL                                                                                                    |
|                    | JOSÉ RAFAEL Apellido 1                                                                                                    |
|                    | JOSÉ RAFAEL Apellido 1 LÓPEZ                                                                                                    |
|                    | JOSÉ RAFAEL<br>Apellido 1<br>LÓPEZ<br>Apellido 2                                                                                                    |
|                    | JOSÉ RAFAEL Apellido 1 LÓPEZ Apellido 2 MOYA                                                                                                    |
|                    | JOSE RAFAEL Apellido 1 LÓPEZ Apellido 2 MOYA                                                                                                    |
|                    | JOSÉ RAFAEL Apellido 1 LÓPEZ Apellido 2 MOYA Datos Notificación Electrónica                                                                                                    |
|                    | JOSÈ PAFAEL Apellido 1 LÓPEZ Apellido 2 MOYA Datos Notificación Electrónica En aplicación a lo dispuesto en la Ley 11/2007, de 22 de Junio, la Entidad Gestora consiente y acepta expresamente el uso de correro electrónico come medio preferente de comunicación con la administración y válido para la práctica de notificaciones                                                                                                    |
|                    | JOSÈ PAFAEL Apellido 1 LOPEZ Apellido 2 MOYA Datos Notificación Electrónica En aplicación a lo dispuesto en la Ley 11/2007, de 22 de Junio, la Entidad Gestora consiente y acepta expresamente el uso de correro electrónico como medio preferente de comunicación con la administración y válido para la práctica de notificaciones Correo electrónico                                                                                                    |
|                    | JOSE PAFAEL Apellido 1 LÓPEZ Apellido 2 MOYA Datos Notificación Electrónica En aplicación a lo dispuesto en la Ley 11/2007, de 22 de Junio, la Entidad Gestora consiente y acepta expresamente el uso de correo electrónico como medio preferente de comunicación con la administración y válido para la práctica de notificaciones Correo electrónico VENTAMORO@HOTMAILCOM                                                                                                    |
|                    | JOSÈ PAFAEL Apellido 1 LOPEZ Apellido 2 MOYA Datos Notificación Electrónica En aplicación a lo dispuesto en la Ley 11/2007, de 22 de Junio, la Entidad Gestora consiente y acepta expresamente el uso de correo electrónico como medio preferente de comunicación con la administración y válido para la práctica de notificaciones Correo electrónico VENTAMORO@HOTMAILCOM                                                                                                    |
|                    | JOSE PAFAEL Apellido 1 LOPEZ Apellido 2 MOYA Datos Notificación Electrónica En aplicación a lo dispuesto en la Ley 11/2007, de 22 de Junio, la Entidad Gestora consiente y acepta expresamente el uso de correo electrónico como medio preferente de comunicación con la administración y válido para la práctica de notificaciones Correo electrónico VENTAMORO@HOTMAILCOM Datos Notificación Postal                                                                                                    |
|                    | JOSE PAFAEL Apellido 1 LÓPEZ Apellido 2 MOYA Datos Notificación Electrónica En aplicación a lo dispuesto en la Ley 11/2007, de 22 de Junio, la Entidad Gestora consiente y acepta expresamente el uso de correo electrónico como medio preferente de comunicación con la administración y válido para la práctica de notificaciones Correo electrónico VENTAMORO@HOTMAIL COM Datos Notificación Postal Dirección                                                                                                    |
|                    | JOSE PAFAEL Apellido 1 LOPEZ Apellido 2 MOYA Datos Notificación Electrónica En aplicación a lo dispuesto en la Ley 11/2007, de 22 de Junio, la Entidad Gestora consiente y acepta expresamente el uso de correo electrónico como medio preferente de comunicación con la administración y válido para la práctica de notificaciones Correo electrónico VENTAMORO@HOTMAIL COM Datos Notificación Postal Dirección CL JATIVA, 3-D-36                                                                                           |
|                    | JOSE PAFAEL Apellido 1 LOPEZ Apellido 2 MOYA Datos Notificación Electrónica En aplicación a lo dispuesto en la Ley 11/2007, de 22 de Junio, la Entidad Gestora consiente y acepta expresamente el uso de correo electrónico como medio preferente de comunicación con la administración y válido para la práctica de notificaciones Correo electrónico VENTAMORO@HOTMALLCOM Datos Notificación Postal Dirección CL JATIVA, 3-D-36 Provincia                                                                                  |
|                    | JOSE PAFAEL Apellido 1 LOPEZ Apellido 2 MOYA Datos Notificación Electrónica En aplicación a lo dispuesto en la Ley 11/2007, de 22 de Junio, la Entidad Gestora consiente y acepta expresamente el uso de correo electrónico como medio preferente de comunicación con la administración y válido para la práctica de notificaciones Correo electrónico VENTAMORO@HOTMALLCOM Datos Notificación Postal Dirección CL JATIVA, 3-D-36 Provincia VALENCIA                                                                         |
|                    | JOSE RAFAEL Apellido 1 LOPEZ Apellido 2 MOYA Datos Notificación Electrónica En aplicación a lo dispuesto en la Ley 11/2007, de 22 de Junio, la Entidad Gestora consiente y acepta expresamente el uso de correo electrónico como medio preferente de comunicación con la administración y válido para la práctica de notificaciones Correo electrónico VENTAMORO@HOTMALLCOM Datos Notificación Postal Dirección CL JATIVA, 3-D-36 Provincia VALENCIA Localidad                                                               |
|                    | JOSE RAFAEL Apellido 1 LOPEZ Apellido 2 MOYA Datos Notificación Electrónica En aplicación a lo dispuesto en la Ley 11/2007, de 22 de Junio, la Entidad Gestora consiente y acepta expresamente el uso de correo electrónico como medio preferente de comunicación con la administración y válido para la práctica de notificaciones Correo electrónico VENTAMORO@HOTMALLCOM Datos Notificación Postal Dirección CL JATIVA, 3-D-36 Provincia VALENCIA Localidad Valencia                                                      |
|                    | JOSE RAFAEL Apellido 1 LOPEZ Apellido 2 MOYA Datos Notificación Electrónica En aplicación a lo dispuesto en la Ley 11/2007, de 22 de Junio, la Entidad Gestora consiente y acepta expresamente el uso de correo electrónico como medio preferente de comunicación con la administración y válido para la práctica de notificaciones Correo electrónico VENTAMORO@HOTMALLCOM Datos Notificación Postal Dirección CL JATIVA, 3-D-36 Provincia VALENCIA Localidad Valencia Lódigo Postal                                        |
|                    | JOSE RAFAEL Apellido 1 LOPEZ Apellido 2 MOYA Datos Notificación Electrónica En aplicación a lo dispuesto en la Ley 11/2007, de 22 de Junio, la Entidad Gestora consiente y acepta expresamente el uso de correo electrónico como medio preferente de comunicación con la administración y válido para la práctica de notificaciones Correo electrónico VENTAMORO@HOTMALLCOM Datos Notificación Postal Dirección CL JATIVA, 3-D-36 Provincia VALENCIA Localidad Valencia Edigo Postal afonz                                   |
|                    | JOSE RAFAEL Apellido 1 LOPEZ Apellido 2 MOYA Datos Notificación Electrónica En aplicación a lo dispuesto en la Ley 11/2007, de 22 de Junio, la Entidad Gestora consiente y acepta expresamente el uso de correo electrónico como medio preferente de comunicación con la administración y válido para la práctica de notificaciones Correo electrónico VENTAMORO@HOTMALLCOM Datos Notificación Postal Dirección CL JATIVA, 3-D-36 Provincia VALENCIA Localidad Valencia Edigo Postal 46002 Teléfono                          |
|                    | JOSE PAFAEL Apellido 1 LOPEZ Apellido 2 Apellido 2 MOYA Datos Notificación Electrónica En aplicación a lo dispuesto en la Ley 11/2007, de 22 de Junio, la Entidad Gestora consiente y acepta expresamente el uso de correo electrónico como medio preferente de comunicación con la administración y válido para la práctica de notificaciones Correo electrónico VENTAMORO@HOTMAIL COM Datos Notificación Postal Dirección CL JATIVA, 3-D-36 Provincia VALENCIA Localidad Valencia Eddigo Postal 46002 Teléfono E54378401   |
|                    | JOSE RAFAEL Apellido 1 LOPEZ Apellido 2 Apellido 2 MOYA Datos Notificación Electrónica En aplicación a lo dispuesto en la Ley 11/2007, de 22 de Junio, la Entidad Gestora consiente y acepta expresamente el uso de correo electrónico como medio preferente de comunicación con la administración y válido para la práctica de notificaciones Correo electrónico VENTAMORO@HOTMAILCOM Datos Notificación Postal Dirección CL JATIVA, 3-D-36 Provincia VALENCIA Localidad Valencia Edugo Postal 40002 Teléfono E54378401 Fax |
|                    | JOSE PAFAEL Apellido 1 LOPEZ Apellido 2 MOYA Datos Notificación Electrónica En aplicación a lo dispuesto en la Ley 11/2007, de 22 de Junio, la Entidad Gestora consiente y acepta expresamente el uso de correo electrónico como medio preferente de comunicación con la administración y válido para la práctica de notificaciones Correo electrónico VENTAMORO@HOTMALLCOM Datos Notificación Postal Dirección CL JATIVA, 3-D-36 Provincia VALENCIA Localidad Valencia Edigo Postal 46002 Teléfono E54378401 Fax            |

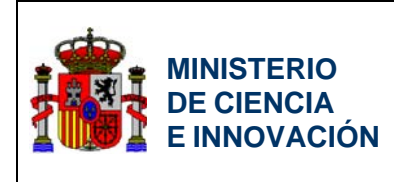

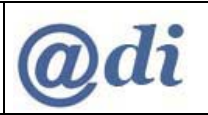

# 3.4. Datos de la Actuación

Para introducir la información sobre la Actuación el usuario de la Entidad Coordinadora deberá añadir inicialmente la actuación a la Solicitud desde la siguiente pantalla:

| GOBIERNO<br>DE ESPAÑA<br>E INNOVAC                                 | Plan Nacional<br>de h Dt<br>2008 - 2011 | Plan Nacional I+D+i 2008 - 2011                                                    |
|--------------------------------------------------------------------|-----------------------------------------|------------------------------------------------------------------------------------|
|                                                                    |                                         | Solicitudes   Borrador Cuestionario   Guía de errores   Generar Definitivo   Salir |
| > Entidad Coordinadora<br>> Actuación<br>> Entidades Participantes | Actuación Pr                            | resentada                                                                          |
| ▶ Añadir Documentos                                                | Selección                               | Título descripción de la Actuación                                                 |
|                                                                    | ۲                                       | actuacion clorofila                                                                |
|                                                                    |                                         | Añadir Aceptar Eliminar                                                            |
|                                                                    |                                         |                                                                                    |
|                                                                    |                                         |                                                                                    |
|                                                                    |                                         |                                                                                    |
|                                                                    |                                         |                                                                                    |

Al seleccionar *Añadir* pasará a la siguiente pantalla donde introducirá la información sobre la Actuación.

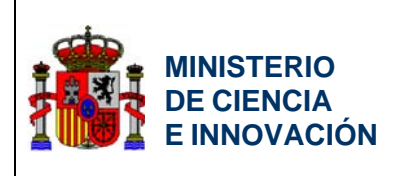

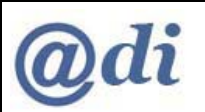

| GOBIERNO<br>DE ESPAÑA<br>E INNOVACIÓ                               | Plan Nacional Plan Nacional I+D+i 2008 - 2011                                      |
|--------------------------------------------------------------------|------------------------------------------------------------------------------------|
| » INNFLUYE                                                         | Solicitudes   Borrador Cuestionario   Guía de errores   Generar Definitivo   Salir |
| Detalles Actuación                                                 |                                                                                    |
| <ul> <li>Hitos de la Actuación</li> <li>Salir Actuación</li> </ul> | Datos de la Actuación                                                              |
|                                                                    | Título Resumido de la Actuación (máximo 175 caracteres)                            |
|                                                                    | actuacion clorofila                                                                |
|                                                                    | Modalidad de Realización                                                           |
|                                                                    | Cooperación 💌                                                                      |
|                                                                    | Solicitud de Ayuda                                                                 |
|                                                                    | Plurianual                                                                         |
|                                                                    |                                                                                    |
|                                                                    | Sector o Acción Estratégica                                                        |
|                                                                    | Transporte y Aeroespacial                                                          |
|                                                                    | Código Sector o Acción Estratégica                                                 |
|                                                                    | 370000                                                                             |
|                                                                    | Código CNAE                                                                        |
|                                                                    | 0111                                                                               |
|                                                                    | Actuación ANEP                                                                     |
|                                                                    | Economía 📉                                                                         |
|                                                                    | Grupo NABS                                                                         |
|                                                                    | Medioambiente                                                                      |
|                                                                    | Subgrupo NABS                                                                      |
|                                                                    | Medioambiente 💌                                                                    |
|                                                                    | Guardar                                                                            |

El código CNAE no se seleccionará de una lista desplegable, ya que esta lista sería demasiado larga. El usuario deberá introducir libremente el código CNAE, si bien el código introducido se valida contra la lista de códigos CNAEs válidos.

Una vez introducida la información en caso de que la selección sea *Guardar*, se almacenarán los datos reflejándose en la pantalla anterior la nueva información.

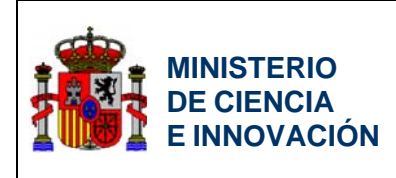

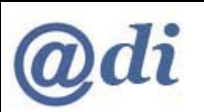

|                         |               | >> INNFLUYE                                                  |
|-------------------------|---------------|--------------------------------------------------------------|
|                         | Actuación Pro | Entidad Coordinadora<br>Actuación<br>Entidades Participantes |
| Actuación               | Selección     | Añadir Documentos                                            |
|                         | ۲             |                                                              |
| Añadir Aceptar Eliminar |               |                                                              |
|                         |               |                                                              |
|                         |               |                                                              |
| Añadir Aceptar Eliminar |               |                                                              |

### 3.4.1. HITOS DE LA ACTUACIÓN

En esta opción la Coordinadora definirá los Hitos en los que se descompone la Actuación, y el porcentaje que supone cada uno de los hitos sobre el total de la Actuación.

La primera visualización mostrará la lista de la información ya definida sobre este apartado, y desde ahí se podrá borrar alguna de las líneas, o añadir o modificar alguna. En caso de añadir o modificar el sistema le llevará a otra pantalla para introducir información.

|        | Selicitudes   Borrador Luestionario   Guia de errores   Generar Definitivo   Salir                   |                                                                                   |
|--------|----------------------------------------------------------------------------------------------------|-----------------------------------------------------------------------------------|
|        | > El registro se ha insertado correctamente                                                          | _                                                                                 |
| ciones | Fates e Hites de la Actuación                                                                        |                                                                                   |
|        | Tativección Nilawara Denecipción de la Actividad F. Julião F.File 5. de realización de la Activación |                                                                                   |
|        | I         Descripción del Hits 1         64/36/30         64/3/30         58.0                       |                                                                                   |
|        | Tetal 5 de realización del propete                                                                   | Blan Nacional HD+i 2009 2011                                                      |
|        |                                                                                                    |                                                                                   |
|        | Afladir Editar Eliminar                                                                              | >> INNFLUYE Solicitudes   Borrador Cuestionario   Guia de errores   Generar Defin |
|        |                                                                                                    | • Botalles Arlausión • Milos de la Arlausión                                      |
|        |                                                                                                    | Sale Actuationer                                                                  |
|        |                                                                                                    | Taula                                                                             |
|        |                                                                                                    | Peerriprids del Rito 1                                                            |
|        |                                                                                                    | Descripción de la Actividad                                                       |
|        |                                                                                                    | Porcentaje de realización de la Actuación 500                                     |
|        |                                                                                                    |                                                                                   |
|        |                                                                                                    | Pecha Inicio Insulazionen T                                                       |

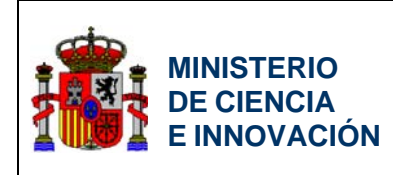

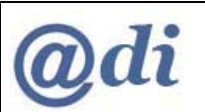

La pantalla con la información sobre las líneas ya definidas tendrá el aspecto y funcionalidad siguientes.

| >> INNFLUYE                                                    | Solicitudes   Borrador Cuestionario   Guía de errores   Generar Definitivo |
|----------------------------------------------------------------|----------------------------------------------------------------------------|
| Detalles Actuación<br>Hitos de la Actuación<br>Salir Actuación | Fases o Hitos de la Actuación                                              |
|                                                                | Selección Número Titulo F.knicio F.Fin % de realización de la Actuación    |
|                                                                | La búsqueda no produjo resultados  Total % de realización del proyecto     |
|                                                                | Añadir Editar Eliminar                                                     |

Al seleccionar el botón Añadir el sistema llevará a la pantalla de introducción de datos.

| ≫ INNFLUYE                                  |                              | Solicitudes   Borrador Cuestionario   Guía de errores   Generar Definitivo   Sa |
|---------------------------------------------|------------------------------|---------------------------------------------------------------------------------|
| Detalles Actuación<br>Hitos de la Actuación | Datos de la Fase o Hito      |                                                                                 |
| Sam Actuacion                               | Número                       |                                                                                 |
|                                             | Descripción de la Actividad  |                                                                                 |
|                                             | Porcentaje de realización de | e la Actuación %                                                                |
|                                             | Fecha Inicio<br>Fecha Fin    |                                                                                 |
|                                             |                              | Guardar Cancelar                                                                |

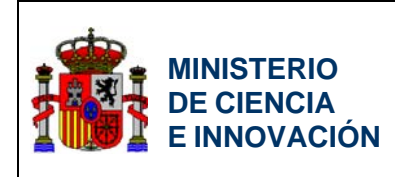

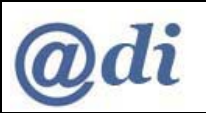

Una vez introducida la información en caso de que la selección sea *Guardar*, se almacenarán los datos reflejándose en la pantalla anterior la nueva información.

| >> INNFLUYE                                 |                          | Solicitude             | es   Borrador Cu | uestionario | Guía de errores   Generar Defini |
|---------------------------------------------|--------------------------|------------------------|------------------|-------------|----------------------------------|
| Detalles Actuación<br>Hitos de la Actuación | > El registro se ha inse | ertado correctamente   |                  |             |                                  |
| Salir Actuaciones                           | Fases o Hitos de la A    | Actuación              |                  |             |                                  |
|                                             | Selección Núme           | ro Título del Hito     | F.hticio         | F.Fin       | % de realización de la Actuación |
|                                             | ②     2                  | Descripción Hito 2     | 04/05/10         | 04/30/10    | 50.0                             |
|                                             | 0 1                      | Descripción del Hito 1 | 04/06/10         | 04/13/10    | 50.0                             |
|                                             | Total % de realizad      | ión del proyecto       |                  | 1           | 00.0                             |

Al seleccionar Salir Actuación el sistema saldrá de la parte del programa donde se introducía información de detalla de la actuación y llevará a la pantalla que se muestra en la siguiente imagen y desde la cuál podrá continuar con la cumplimentación de la Solicitud.

| NNFLUYE                |               | Solicitudes   Borrador Cuestionario   Guía de errores   Generar Definitivo   Sa |
|------------------------|---------------|---------------------------------------------------------------------------------|
| intidad Coordinadora   |               |                                                                                 |
| Actuación              | Actuación Pr  | esentada                                                                        |
| ntidades Participantes | Actuación i i | contaut                                                                         |
| Añadir Documentos      | Selección     | Título descripción de la Actuación                                              |
|                        | ۲             | actuacion clorofila                                                             |
|                        |               | Añadir Aceptar Eliminar                                                         |
|                        |               |                                                                                 |
|                        |               |                                                                                 |
|                        |               |                                                                                 |

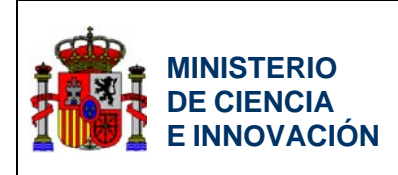

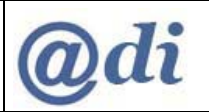

# 3.5. Nueva Solicitud como Participante

Desde esta pantalla inicial al seleccionar sobre el botón *Nueva como Participante*, el sistema le llevará a iniciar una nueva solicitud como Entidad Participante.

ESTA SERÁ LA OPCIÓN QUE NECESARIAMENTE DEBERÁN SELECCIONAR LAS ENTIDADES PARTICIPANTES CUANDO VAYAN A COMENZAR A CUMPLIMENTAR UNA SOLICITUD COMO PARTICIPANTE.

LOS USUARIOS QUE VAYAN A PARTICIPAR EN LA SOLICITUD COMO ENTIDAD PARTICIPANTE, DEBERÁN PRESTAR ESPECIAL ATENCIÓN EN SELECCIONAR EL BOTÓN "*NUEVA COMO PARTICIPANTE*" PARA INICIAR UNA NUEVA SOLICITUD. EL SELECCIONAR EL BOTÓN "*NUEVA COMO COORDINADORA*" PODRÍA LLEVAR A TENER QUE COMENZAR DE NUEVO COMO PARTICIPANTE PERDIENDO EL TRABAJO REALIZADO COMO COORDINADORA.

| GOBIERNO<br>DE ESPAÑA | MINISTERIO<br>DE CIENCIA<br>E INNOVACIÓN<br>2008 | Plan Nacional I+                       | -D+i 20         | 08 - 2011                          |      |
|-----------------------|--------------------------------------------------|----------------------------------------|-----------------|------------------------------------|------|
| >> INNFLUYE           |                                                  |                                        |                 |                                    | Sali |
|                       | Selección de                                     | Entidad                                |                 |                                    |      |
|                       | Selección                                        | Entidad                                | Tipo de Entidad | Título descripción de la Actuación |      |
|                       | ۲                                                | A.A.C CENTRO DE ACUSTICA APLICADA ,SL  | Participante    | datos de mi actuación de prueba    |      |
|                       | 0                                                | ABA CHLOROBIA                          | Coordinadora    | actuacion clorofila                |      |
|                       | 0                                                | ABA CHLOROBIA                          | Participante    | actuacion clorofila                |      |
|                       | 0                                                | ESCUELA DE MUSICA CREATIVA, S.L.       | Coordinadora    | datos de mi actuación de prueba    |      |
|                       | 0                                                | ESCUELA DE MUSICA CREATIVA, S.L.       | Participante    | datos de mi actuación de prueba    |      |
|                       | 0                                                | UNIVERSIDAD DE GRANADA                 | Participante    | datos de mi actuación de prueba    |      |
|                       |                                                  | Nueva como Coordinadora 👔 Nueva como P | Participante    | Aceptar Eliminar                   |      |

Para iniciar una nueva Solicitud como Participante deberá identificar la Entidad que actuará como Participante.

Para iniciar una nueva Solicitud como Participante deberá identificar la Actuación que la Entidad Coordinadora de la Solicitud está tramitando, y seleccionar la Entidad que actuará como Participante.

La Entidad para poder ser seleccionada deberá estar registrada en CENTROS.

La pantalla para seleccionar la Entidad Participante es la siguiente:

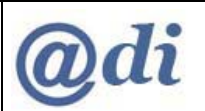

|        |                              |                                                                                                    |                                                                                                    | Salie      |
|--------|------------------------------|----------------------------------------------------------------------------------------------------|----------------------------------------------------------------------------------------------------|------------|
| NFLUYE |                              |                                                                                                    |                                                                                                    | Salir      |
| tudes  |                              |                                                                                                    |                                                                                                    |            |
|        | Ent                          | tidad Participante                                                                                      |                                                                                                    |            |
|        | Se                           | leccione Actuación en la                                                                                | que narticinar                                                                                                    |            |
|        | 50                           |                                                                                                    |                                                                                                    |            |
|        | ļ                            |                                                                                                    |                                                                                                    |            |
|        | No                           | mbre Oficial de la Entida                                                                               | d Participante                                                                                                    |            |
|        |                              |                                                                                                    |                                                                                                    |            |
|        |                              |                                                                                                    |                                                                                                    |            |
|        |                              | Búsqueda de entidad                                                                                     |                                                                                                    |            |
|        |                              | Nombre de la entidad                                                                                    |                                                                                                    |            |
|        |                              | C.I.F.                                                                                                  |                                                                                                    |            |
|        |                              |                                                                                                    | Buscar                                                                                                    |            |
|        | Para<br>que<br>Si no<br>en e | realizar una búsqueda por (<br>lo componen, ejemplo A123-<br>o encuentra la entidad desea<br>l sistema. | C.I.F. deberá incluir el C.I.F. completo, sin guiones ni espacios en blanco entre la letra y los dig<br>15678<br>da puede solicitar el alta de la misma <u>a<b>guí</b>.</u> Por favor, asegúrese de que no existe dicha entida | itos<br>ad |
|        |                              | Selección Entidad                                                                                       |                                                                                                    |            |
|        |                              | > La búsqueda no prod                                                                                   | ujo resultados                                                                                                    |            |
|        |                              |                                                                                                    |                                                                                                    |            |

La Actuación a la que se asociará esta Entidad como Participante será seleccionada de la lista dentro del desplegable. Las actuaciones que se mostrarán en esta lista desplegable serán todas aquellas que en ese momento tengan abierta alguna Solicitud por parte de alguna Entidad Coordinadora.

Podrá realizar una búsqueda sobre el Sistema de CENTROS mediante condiciones establecidas en los campos "Nombre de la Entidad" y "C.I.F.", y seleccionando en el botón *Buscar*.

El sistema le presentará todas las Entidades en el Sistema de CENTROS que cumplen con las condiciones de búsqueda.

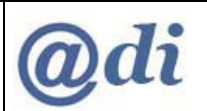

|                                                                                                    |                                                                                                    | Sa                                                                                                    |
|----------------------------------------------------------------------------------------------------|----------------------------------------------------------------------------------------------------|----------------------------------------------------------------------------------------------------|
|                                                                                                    |                                                                                                    |                                                                                                    |
| Entidad Pa                                                                                                    | rticipante                                                                                                    |                                                                                                    |
|                                                                                                    |                                                                                                    |                                                                                                    |
| Seleccion                                                                                                    | e Actuación en la                                                                                                    | que participar                                                                                                    |
| Titulo de I                                                                                                    | a Acción. 2010.04.1                                                                                                    | 6 💌                                                                                                    |
|                                                                                                    |                                                                                                    |                                                                                                    |
| Nombre O                                                                                                    | ficial de la Entida                                                                                                    | d Participante                                                                                                    |
| AGENCE                                                                                                    | SPATIALE EUROP                                                                                                    | ENE ESA-ESAC                                                                                                    |
|                                                                                                    |                                                                                                    |                                                                                                    |
| Búsque                                                                                                    | da de entidad                                                                                                    |                                                                                                    |
| Nomb                                                                                                    | re de la entidad                                                                                                    | agen                                                                                                    |
| C.I.F.                                                                                                    |                                                                                                    |                                                                                                    |
|                                                                                                    |                                                                                                    |                                                                                                    |
| Si no encuen<br>en el sistema<br>Selecció                                                                                                | tra la entidad desea                                                                                                    | 43078 de solicitar el alta de la misma <u>aquí</u> . Por favor, asegúrese de que no existe dicha entidad                                                                                                    |
| si no encuen                                                                                                    | tra la entidad desea                                                                                                    | 43078<br>ada puede solicitar el alta de la misma <u>aquí</u> . Por favor, asegúrese de que no existe dicha entidad                                                                                                    |
| si no encuen<br>en el sistema                                                                                                    | tra la entidad desea<br><br>                                                                                                    | 43078<br>da puede solicitar el alta de la misma <u>aquí</u> . Por favor, asegúrese de que no existe dicha entidad                                                                                                    |
| Si no encuen<br>en el sistema<br>Selecció                                                                                                | in Entidad desea                                                                                                    | 43073 da puede solicitar el alta de la misma <u>aquí</u> . Por favor, asegúrese de que no existe dicha entidad<br>Idae EUROPEENE ESA - ESAC                                                                                                    |
| Si no encuen<br>en el sistema<br>Selecció<br>O                                                                                           | in Entidad desea<br>AGENCE SPAT<br>AGENCIA AND                                                                                                    | 43073<br>da puede solicitar el alta de la misma <u>aquí</u> . Por favor, asegúrese de que no existe dicha entidad<br>IALE EUROPEENE ESA - ESAC<br>ALUZA DE LA ENERGIA                                                                                                    |
| Si no encuen<br>en el sistema<br>Selecció<br>O                                                                                           | n Entidad<br>AGENCE SPAT<br>AGENCIA AND<br>AGENCIA D'AV                                                                                                    | 43078<br>IALE EUROPEENE ESA - ESAC<br>ALUZA DE LA ENERGIA<br>YALUACIO DE TECNOLOGIA I RECERCA MEDIQUES                                                                                                    |
| Si no encuent<br>en el sistema<br>Selecció<br>O<br>O                                                                                     | ra la entidad desea<br>Entidad<br>AGENCE SPAT<br>AGENCIA AND<br>AGENCIA D'AV<br>AGENCIA DE A                                                                                                    | ASO/8<br>IALE EUROPEENE ESA - ESAC<br>ALUZA DE LA ENERGIA<br>ALUZAIDE TECNOLOGIA I RECERCA MEDIQUES<br>ACREDITACION FGUPM-UPC DE PROYECTOS I+D+I                                                                                                    |
| si no encuen<br>en el sistema<br>Selacció<br>O<br>O<br>O<br>O                                                                            | in Entidad desea<br>AGENCE SPAT<br>AGENCIA AND<br>AGENCIA D'AV<br>AGENCIA DE A<br>AGENCIA DE D                                                                                                    | ASO/3 A guede solicitar el alta de la misma <u>aguí</u> . Por favor, asegúrese de que no existe dicha entidad IALE EUROPEENE ESA - ESAC ALUZA DE LA ENERGIA VALUACIO DE TECNOLOGIA I RECERCA MEDIQUES ACREDITACION FGUPM-UPC DE PROYECTOS I+D+I DESARROLLO ECONOMICO DE CASTILLA Y LEON                                                                                                    |
| si no encuen<br>en el sistema<br>Selecció<br>O<br>O<br>O<br>O                                                                            | in Entidad desea<br>AGENCE SPAT<br>AGENCIA AND<br>AGENCIA DA<br>AGENCIA DE E<br>AGENCIA DE E                                                                                                    | ASO/8<br>da puede solicitar el alta de la misma <u>aguí</u> . Por favor, asegúrese de que no existe dicha entidad<br>IALE EUROPEENE ESA - ESAC<br>ALUZA DE LA ENERGIA<br>VALUACIO DE TECNOLOGIA I RECERCA MEDIQUES<br>ACREDITACION FGUPM-UPC DE PROYECTOS I+D+I<br>DESARROLLO ECONOMICO DE CASTILLA Y LEON<br>SESTIO D'AJUTS UNIVERSITARIS I DE RECERCA                                                                                                    |
| si no encuen<br>en el sistema<br>Solocció<br>O<br>O<br>O<br>O<br>O<br>O<br>O                                                             | in Entidad desea<br>AGENCE SPAT<br>AGENCIA AND<br>AGENCIA D'AV<br>AGENCIA DE C<br>AGENCIA DE C<br>AGENCIA DE C<br>AGENCIA DE C                                                                                                    | ASO/3 B<br>da puede solicitar el alta de la misma <u>aquí</u> . Por favor, asegúrese de que no existe dicha entidad<br>IALE EUROPEENE ESA - ESAC<br>ALUZA DE LA ENERGIA<br>VALUACIO DE TECNOLOGIA I RECERCA MEDIQUES<br>ACREDITACION FGUPM-UPC DE PROYECTOS I+D+I<br>DESARROLLO ECONOMICO DE CASTILLA Y LEON<br>SESTIO D'AJUTS UNIVERSITARIS I DE RECERCA<br>SESTION DE LA ENERGIA DE LA REGION DE MURCIA<br>S A                                                                                                    |
| si no encuen<br>en el sistema<br>O<br>O<br>O<br>O<br>O<br>O<br>O<br>O<br>O<br>O<br>O                                                     | in Entidad desea<br>in Entidad<br>AGENCE SPAT<br>AGENCIA AND<br>AGENCIA DIA<br>AGENCIA DE C<br>AGENCIA DE C<br>AGENCIA DE C<br>AGENCIA ESP.                                                                                                    | ASO/8<br>da puede solicitar el alta de la misma <u>aguí</u> . Por favor, asegúrese de que no existe dicha entidad<br>IALE EUROPEENE ESA - ESAC<br>ALUZA DE LA ENERGIA<br>VALUACIO DE TECNOLOGIA I RECERCA MEDIQUES<br>ACREDITACION FGUPM-UPC DE PROYECTOS I+D+I<br>DESARROLLO ECONOMICO DE CASTILLA Y LEON<br>SESTIO D'AJUTS UNIVERSITARIS I DE RECERCA<br>SESTION DE LA ENERGIA DE LA REGION DE MURCIA<br>S.A.<br>BIOLA DE COOPERACION INTERNACIONAL                                                                                                    |
| si no encuen<br>en el sistema<br>O<br>O<br>O<br>O<br>O<br>O<br>O<br>O<br>O<br>O<br>O<br>O<br>O<br>O<br>O<br>O<br>O<br>O<br>O             | in Entidad desea<br>in Entidad<br>AGENCE SPAT<br>AGENCIA AND<br>AGENCIA DE A<br>AGENCIA DE C<br>AGENCIA DE C<br>AGENCIA DE C<br>AGENCIA DE C<br>AGENCIA ESP/<br>AGENCIA ESP/                                                                                                    | ASO/8<br>da puede solicitar el alta de la misma <u>aguí</u> . Por favor, asegúrese de que no existe dicha entidad<br>IALE EUROPEENE ESA - ESAC<br>ALUZA DE LA ENERGIA<br>VALUACIO DE TECNOLOGIA I RECERCA MEDIQUES<br>ACREDITACION FGUPM-UPC DE PROYECTOS I+D+I<br>DESARROLLO ECONOMICO DE CASTILLA Y LEON<br>SESTIO D'AJUTS UNIVERSITARIS I DE RECERCA<br>SESTION DE LA ENERGIA DE LA REGION DE MURCIA<br>S.A.<br>AÑOLA DE COOPERACION INTERNACIONAL<br>AÑOLA DE MEDICAMENTOS Y PRODUCTOS SANITARIOS                                                                                                    |
| si no encuen<br>en el sistema<br>Selecció<br>O<br>O<br>O<br>O<br>O<br>O<br>O<br>O<br>O<br>O<br>O<br>O<br>O<br>O<br>O<br>O<br>O<br>O<br>O | in Entidad desea<br>AGENCE SPAT<br>AGENCIA AND<br>AGENCIA AND<br>AGENCIA DE D<br>AGENCIA DE C<br>AGENCIA DE C<br>AGENCIA DE C<br>AGENCIA ESP/<br>AGENCIA ESP/<br>AGENCIA ESP/<br>AGENCIA ESP/                                                                                                    | ASO/8<br>da pude solicitar el alta de la misma <u>aguí</u> . Por favor, asegúrese de que no existe dicha entidad<br>IALE EUROPEENE ESA - ESAC<br>ALUZA DE LA ENERGIA<br>VALUACIO DE TECNOLOGIA I RECERCA MEDIQUES<br>ACREDITACION FGUPM-UPC DE PROYECTOS I+D+I<br>DESARROLLO ECONOMICO DE CASTILLA Y LEON<br>SESTIO D'AJUTS UNIVERSITARIS I DE RECERCA<br>SESTION DE LA ENERGIA DE LA REGION DE MURCIA<br>S.A.<br>AÑOLA DE COOPERACION INTERNACIONAL<br>AÑOLA DE MEDICAMENTOS Y PRODUCTOS SANITARIOS<br>AÑOLA DE SEGURIDAD ALIMENTARIA                                                                                                    |
| si no encuen<br>en el sistema<br>Selecció<br>O<br>O<br>O<br>O<br>O<br>O<br>O<br>O<br>O<br>O<br>O<br>O<br>O<br>O<br>O<br>O<br>O<br>O<br>O | in Entidad desea<br>AGENCE SPAT<br>AGENCIA AND<br>AGENCIA AND<br>AGENCIA DE D<br>AGENCIA DE C<br>AGENCIA DE C<br>AGENCIA DE C<br>AGENCIA ESP/<br>AGENCIA ESP/<br>AGENCIA ESP/<br>AGENCIA ESP/<br>AGENCIA ESP/                                                                                                    | ASO/8<br>da puede solicitar el alta de la misma <u>aguí</u> . Por favor, asegúrese de que no existe dicha entidad<br>IALE EUROPEENE ESA - ESAC<br>ALUZA DE LA ENERGIA<br>VALUZA DE LA ENERGIA<br>VALUZA DE LA ENERGIA<br>VALUZA DE LA ENERGIA<br>SCREDITACION FGUPM-UPC DE PROYECTOS I+D+I<br>DESARROLLO ECONOMICO DE CASTILLA Y LEON<br>SESTIO D'AJUTS UNIVERSITARIS I DE RECERCA<br>SESTION DE LA ENERGIA DE LA REGION DE MURCIA<br>S.A.<br>AÑOLA DE COOPERACION INTERNACIONAL<br>AÑOLA DE MEDICAMENTOS Y PRODUCTOS SANITARIOS<br>AÑOLA DE SEGURIDAD ALIMENTARIA<br>ATAL ANTIDOPAJE                                                                                                    |
| Si no encuen<br>en el sistema<br>Selecció<br>O<br>O<br>O<br>O<br>O<br>O<br>O<br>O<br>O<br>O<br>O<br>O<br>O<br>O<br>O<br>O<br>O<br>O<br>O | in Entidad desea<br>AGENCE SPAT<br>AGENCIA AND<br>AGENCIA AND<br>AGENCIA DE D<br>AGENCIA DE D<br>AGENCIA DE C<br>AGENCIA DE C<br>AGENCIA DE C<br>AGENCIA ESP/<br>AGENCIA ESP/<br>AGENCIA ESP/<br>AGENCIA EST/<br>AGENCIA EST/                                                                                                    | ASO/8<br>de puede solicitar el alta de la misma <u>aguí</u> . Por favor, asegúrese de que no existe dicha entidad<br>IALE EUROPEENE ESA - ESAC<br>ALUZA DE LA ENERGIA<br>VALUACIO DE TECNOLOGIA I RECERCA MEDIQUES<br>ACREDITACION FGUPM-UPC DE PROYECTOS I+D+I<br>DESARROLLO ECONOMICO DE CASTILLA Y LEON<br>SESTIO D'AJUTS UNIVERSITARIS I DE RECERCA<br>SESTION DE LA ENERGIA DE LA REGION DE MURCIA<br>S.A.<br>AÑOLA DE COOPERACION INTERNACIONAL<br>AÑOLA DE MEDICAMENTOS Y PRODUCTOS SANITARIOS<br>AÑOLA DE SEGURIDAD ALIMENTARIA<br>ATAL ANTIDOPAJE<br>ATAL DE ADMINISTRACION TRIBUTARIA                                                                                                    |
| Si no encuen<br>en el sistema<br>Selecció<br>O<br>O<br>O<br>O<br>O<br>O<br>O<br>O<br>O<br>O<br>O<br>O<br>O<br>O<br>O<br>O<br>O<br>O<br>O | in Entidad desea<br>AGENCE SPAT<br>AGENCIA AND<br>AGENCIA DA<br>AGENCIA DE D<br>AGENCIA DE C<br>AGENCIA DE C<br>AGENCIA DE C<br>AGENCIA DE C<br>AGENCIA ESP/<br>AGENCIA ESP/<br>AGENCIA ESP/<br>AGENCIA EST/<br>AGENCIA EST/<br>AGENCIA EST/                                                                                                    | ASO/8<br>de puede solicitar el alta de la misma <u>aguí</u> . Por favor, asegúrese de que no existe dicha entidad<br>IALE EUROPEENE ESA - ESAC<br>ALUZA DE LA ENERGIA<br>VALUACIO DE TECNOLOGIA I RECERCA MEDIQUES<br>ACREDITACION FGUPM-UPC DE PROYECTOS I+D+I<br>DESARROLLO ECONOMICO DE CASTILLA Y LEON<br>SESTIO D'AJUTS UNIVERSITARIS I DE RECERCA<br>SESTION DE LA ENERGIA DE LA REGION DE MURCIA<br>S.A.<br>AÑOLA DE COOPERACION INTERNACIONAL<br>AÑOLA DE MEDICAMENTOS Y PRODUCTOS SANITARIOS<br>AÑOLA DE SEGURIDAD ALIMENTARIA<br>ATAL ANTIDOPAJE<br>ATAL DE ADMINISTRACION TRIBUTARIA<br>ATAL DE METEOROLOGIA                                                                                                    |
| Si no encuen<br>en el sistema<br>Selecció<br>O<br>O<br>O<br>O<br>O<br>O<br>O<br>O<br>O<br>O<br>O<br>O<br>O<br>O<br>O<br>O<br>O<br>O<br>O | in Entidad desea<br>AGENCIA SPAT<br>AGENCIA AND<br>AGENCIA AND<br>AGENCIA DE A<br>AGENCIA DE C<br>AGENCIA DE C<br>AGENCIA DE C<br>AGENCIA DE C<br>AGENCIA ESP/<br>AGENCIA ESP/<br>AGENCIA ESP/<br>AGENCIA EST/<br>AGENCIA EST/<br>AGENCIA EST/<br>AGENCIA EST/<br>AGENCIA EST/                                                                                                    | ASD/3<br>de puede solicitar el alta de la misma <u>aguí</u> . Por favor, asegúrese de que no existe dicha entidad<br>IALE EUROPEENE ESA - ESAC<br>ALUZA DE LA ENERGIA<br>VALUACIO DE TECNOLOGIA I RECERCA MEDIQUES<br>ACREDITACION FGUPM-UPC DE PROYECTOS I+D+I<br>DESARROLLO ECONOMICO DE CASTILLA Y LEON<br>SESTIO D'AJUTS UNIVERSITARIS I DE RECERCA<br>SESTION DE LA ENERGIA DE LA REGION DE MURCIA<br>S.A.<br>AÑOLA DE COOPERACION INTERNACIONAL<br>AÑOLA DE MEDICAMENTOS Y PRODUCTOS SANITARIOS<br>AÑOLA DE SEGURIDAD ALIMENTARIA<br>ATAL ANTIDOPAJE<br>ATAL DE ADMINISTRACION TRIBUTARIA<br>ATAL DE METEOROLOGIA<br>REMEÑA DE LA ENERGIA                                                                                                    |
| Si no encuen<br>en el sistema<br>Selecció<br>O<br>O<br>O<br>O<br>O<br>O<br>O<br>O<br>O<br>O<br>O<br>O<br>O<br>O<br>O<br>O<br>O<br>O<br>O | in Entidad desea<br>AGENCIA SPAT<br>AGENCIA AND<br>AGENCIA AND<br>AGENCIA DIA<br>AGENCIA DE D<br>AGENCIA DE C<br>AGENCIA DE C<br>AGENCIA DE C<br>AGENCIA DE C<br>AGENCIA ESP/<br>AGENCIA ESP/<br>AGENCIA EST/<br>AGENCIA EST/<br>AGENCIA EST/<br>AGENCIA EST/<br>AGENCIA EST/<br>AGENCIA EST/<br>AGENCIA EST/<br>AGENCIA EST/                                                                                                    | ASD/8<br>de puede solicitar el alta de la misma <u>aguí</u> . Por favor, asegúrese de que no existe dicha entidad<br>IALE EUROPEENE ESA - ESAC<br>ALUZA DE LA ENERGIA<br>VALUACIO DE TECNOLOGIA I RECERCA MEDIQUES<br>ACREDITACION FGUPM-UPC DE PROYECTOS I+D+I<br>DESARROLLO ECONOMICO DE CASTILLA Y LEON<br>SESTIO D'AJUTS UNIVERSITARIS I DE RECERCA<br>SESTION DE LA ENERGIA DE LA REGION DE MURCIA<br>S.A.<br>AÑOLA DE COOPERACION INTERNACIONAL<br>AÑOLA DE COOPERACION INTERNACIONAL<br>AÑOLA DE SEGURIDAD ALIMENTARIA<br>ATAL ANTIDOPAJE<br>ATAL DE ADMINISTRACION TRIBUTARIA<br>ATAL DE METECONOLOGIA<br>REMEÑA DE LA ENERGIA<br>MACION, INVESTIGACION Y ESTUDIOS SANITARIOS                                                                                                    |
| Si no encuen<br>en el sistema<br>Seleccie<br>○<br>○<br>○<br>○<br>○<br>○<br>○<br>○<br>○<br>○<br>○<br>○<br>○                               | in Entidad desea<br>in Entidad<br>AGENCE SPAT<br>AGENCIA AND<br>AGENCIA DIA<br>AGENCIA DE D<br>AGENCIA DE C<br>AGENCIA DE C<br>AGENCIA DE C<br>AGENCIA DE C<br>AGENCIA ESP/<br>AGENCIA ESP/<br>AGENCIA EST/<br>AGENCIA EST/<br>AGENCIA EST/<br>AGENCIA EST/<br>AGENCIA EST/<br>AGENCIA EST/<br>AGENCIA EST/<br>AGENCIA EST/<br>AGENCIA EST/<br>AGENCIA EST/<br>AGENCIA EST/<br>AGENCIA EST/<br>AGENCIA EST/<br>AGENCIA EST/<br>AGENCIA EST/   | ASDAS<br>de puede solicitar el alta de la misma <u>aguí</u> . Por favor, asegúrese de que no existe dicha entidad<br>IALE EUROPEENE ESA - ESAC<br>ALUZA DE LA ENERGIA<br>VALUACIO DE TECNOLOGIA I RECERCA MEDIQUES<br>ACREDITACION FGUPM-UPC DE PROYECTOS I+D+I<br>DESARROLLO ECONOMICO DE CASTILLA Y LEON<br>SESTIO D'AJUTS UNIVERSITARIS I DE RECERCA<br>SESTION DE LA ENERGIA DE LA REGION DE MURCIA<br>S.A.<br>AÑOLA DE COOPERACION INTERNACIONAL<br>AÑOLA DE COOPERACION INTERNACIONAL<br>AÑOLA DE SEGURIDAD ALIMENTARIA<br>ATAL ANTIDOPAJE<br>ATAL DE ADMINISTRACION TRIBUTARIA<br>ATAL DE METECONOLOGIA<br>REMEÑA DE LA ENERGIA<br>MACION, INVESTIGACION Y ESTUDIOS SANITARIOS<br>ARRA DE INNOVACIÓN Y TECNOLOGÍA, S.A.                                                                                                    |
| Si no encuen<br>en el sistema<br>Selecció<br>0<br>0<br>0<br>0<br>0<br>0<br>0<br>0<br>0<br>0<br>0<br>0<br>0                               | in Entidad desea<br>in Entidad<br>AGENCE SPAT<br>AGENCIA AND<br>AGENCIA DA<br>AGENCIA DE D<br>AGENCIA DE C<br>AGENCIA DE C<br>AGENCIA DE C<br>AGENCIA DE C<br>AGENCIA DE C<br>AGENCIA ESP/<br>AGENCIA ESP/<br>AGENCIA EST/<br>AGENCIA EST/<br>AGENCIA EST/<br>AGENCIA EST/<br>AGENCIA EST/<br>AGENCIA EST/<br>AGENCIA EST/<br>AGENCIA EST/<br>AGENCIA EST/<br>AGENCIA EST/<br>AGENCIA EST/<br>AGENCIA FORI<br>AGENCIA FORI<br>AGENCIA PAR.    | ASD/3<br>de puede solicitar el alta de la misma <u>aguí</u> . Por favor, asegúrese de que no existe dicha entidad<br>IALE EUROPEENE ESA - ESAC<br>ALUZA DE LA ENERGIA<br>VALUACIO DE TECNOLOGIA I RECERCA MEDIQUES<br>ACREDITACION FGUPM-UPC DE PROYECTOS I+D+I<br>DESARROLLO ECONOMICO DE CASTILLA Y LEON<br>SESTIO D'AJUTS UNIVERSITARIS I DE RECERCA<br>SESTION DE LA ENERGIA DE LA REGION DE MURCIA<br>S.A.<br>AÑOLA DE COOPERACION INTERNACIONAL<br>AÑOLA DE GOOPERACION INTERNACIONAL<br>AÑOLA DE SEGURIDAD ALIMENTARIA<br>ATAL ANTIDOPAJE<br>ATAL DE ADMINISTRACION TRIBUTARIA<br>ATAL DE METEOROLOGIA<br>REMEÑA DE LA ENERGIA<br>MACION, INVESTIGACION Y ESTUDIOS SANITARIOS<br>ARRA DE INNOVACIÓN Y TECNOLOGÍA, S.A.<br>A E ACEITE DE OLIVA                                                                                                    |
| Si no encuen<br>en el sistema<br>Selecció<br>0<br>0<br>0<br>0<br>0<br>0<br>0<br>0<br>0<br>0<br>0<br>0<br>0                               | in Entidad desea<br>in Entidad<br>AGENCE SPAT<br>AGENCIA AND<br>AGENCIA DA<br>AGENCIA DE D<br>AGENCIA DE C<br>AGENCIA DE C<br>AGENCIA DE C<br>AGENCIA DE C<br>AGENCIA DE C<br>AGENCIA ESP/<br>AGENCIA ESP/<br>AGENCIA EST/<br>AGENCIA EST/<br>AGENCIA EST/<br>AGENCIA EST/<br>AGENCIA EST/<br>AGENCIA EST/<br>AGENCIA EST/<br>AGENCIA EST/<br>AGENCIA EST/<br>AGENCIA EST/<br>AGENCIA FORI<br>AGENCIA FORI<br>AGENCIA PAR.<br>AGENCIA PAR.    | ASDAS<br>da puede solicitar el alta de la misma <u>aguí</u> . Por favor, asegúrese de que no existe dicha entidad<br>IALE EUROPEENE ESA - ESAC<br>ALUZA DE LA ENERGIA<br>VALUACIO DE TECNOLOGIA I RECERCA MEDIQUES<br>ACREDITACION FGUPM-UPC DE PROYECTOS I+D+I<br>DESARROLLO ECONOMICO DE CASTILLA Y LEON<br>SESTIO D'AJUTS UNIVERSITARIS I DE RECERCA<br>SESTION DE LA ENERGIA DE LA REGION DE MURCIA<br>S.A.<br>AÑOLA DE COOPERACION INTERNACIONAL<br>AÑOLA DE GOOPERACION INTERNACIONAL<br>AÑOLA DE SEGURIDAD ALIMENTARIA<br>ATAL ANTIDOPAJE<br>ATAL DE ADMINISTRACION TRIBUTARIA<br>ATAL DE METEOROLOGIA<br>REMEÑA DE LA ENERGIA<br>MACION, INVESTIGACION Y ESTUDIOS SANITARIOS<br>ARRA DE INNOVACIÓN Y TECNOLOGÍA, S.A.<br>A LA QUALITAT DEL SISTEMA UNIVERSITARI DE CATALUNYA                                                                                    |
| Si no encuen<br>en el sistema<br>Selecció<br>0<br>0<br>0<br>0<br>0<br>0<br>0<br>0<br>0<br>0<br>0<br>0<br>0                               | ra la entidad desea<br>in Entidad<br>AGENCE SPAT<br>AGENCIA AND<br>AGENCIA DA<br>AGENCIA DE D<br>AGENCIA DE D<br>AGENCIA DE C<br>AGENCIA DE C<br>AGENCIA DE C<br>AGENCIA DE C<br>AGENCIA ESP/<br>AGENCIA ESP/<br>AGENCIA ESP/<br>AGENCIA EST/<br>AGENCIA EST/<br>AGENCIA EST/<br>AGENCIA EST/<br>AGENCIA EST/<br>AGENCIA EST/<br>AGENCIA EST/<br>AGENCIA EST/<br>AGENCIA FORI<br>AGENCIA PAR.<br>AGENCIA PAR.<br>AGENCIA PAR.<br>AGENCIA PAR. | ASU/3<br>de puede solicitar el alta de la misma <u>aguí</u> . Por favor, asegúrese de que no existe dicha entidad<br>IALE EUROPEENE ESA - ESAC<br>ALUZA DE LA ENERGIA<br>VALUACIO DE TECNOLOGIA I RECERCA MEDIQUES<br>ACREDITACION FGUPM-UPC DE PROYECTOS I+D+I<br>DESARROLLO ECONOMICO DE CASTILLA Y LEON<br>SESTIO D'AJUTS UNIVERSITARIS I DE RECERCA<br>SESTION DE LA ENERGIA DE LA REGION DE MURCIA<br>S.A.<br>AÑOLA DE COOPERACION INTERNACIONAL<br>AÑOLA DE COOPERACION INTERNACIONAL<br>AÑOLA DE SEGURIDAD ALIMENTARIA<br>ATAL DE MEDICAMENTOS Y PRODUCTOS SANITARIOS<br>AÑOLA DE SEGURIDAD ALIMENTARIA<br>ATAL DE METEOROLOGIA<br>TAL DE METEOROLOGIA<br>REMEÑA DE LA ENERGIA<br>MACION, INVESTIGACION Y ESTUDIOS SANITARIOS<br>ARRA DE INNOVACIÓN Y TECNOLOGÍA, S.A.<br>A LA QUALITAT DEL SISTEMA UNIVERSITARI DE CATALUNYA<br>ENCIANA DE CIENCIA Y TECNOLOGIA |

El usuario seleccionará la Entidad Participante de la lista obtenida, y al hacer click en el botón *Guardar* generará una nueva solicitud como Participante que quiere participar en la Solicitud para esa Actuación y asociada a ese usuario en la que la Entidad Participante será la seleccionada.

En cualquier momento podría salir de la aplicación y al volver a entrar le aparecería la Solicitud que acaba de crear pudiendo continuar con la edición más adelante.

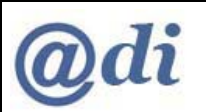

| 2008 - 2011 |              |                                             |                    |                                                   |
|-------------|--------------|---------------------------------------------|--------------------|---------------------------------------------------|
| INNFLUYE    |              |                                             |                    |                                                   |
|             |              |                                             |                    |                                                   |
|             | Selección de | Entidad                                     |                    |                                                   |
|             | Selección    | Entidad                                     | Tipo de<br>Entidad | Título descripción de la Actuación                |
|             | ۲            | AGENCE SPATIALE EUROPEENE ESA - ESAC        | Participante       | Titulo de la Acción. 2010.04.16                   |
|             | 0            | A T INGENIERIA DE TELECOMUNICACIONES<br>SLL | Participante       | Actuación de prueba para la solicitud de<br>Walqa |
|             | 0            | ACCIONA WINDPOWER SA                        | Coordinadora       | Titulo de la Acción. 2010.04.16                   |
|             |              | Nueva como Coordinadora Nueva co            | mo Participante    | Aceptar Eliminar                                  |

### 3.5.1. DATOS DE LA ENTIDAD PARTICIPANTE

En esta pantalla se indicará el Representante Legal de la Entidad Participante, en caso de representación mancomunada se incluirán además los del segundo representante legal.

Además, se seleccionará la persona de contacto operativo dentro de la entidad, y se indicará el lugar de realización de la actuación.

Los campos que aparecen en color gris son no editables y muestran información existente en otros sistemas de registro del Ministerio.

Las listas desplegables de Representante Legal y 2º Representante Legal contendrán la lista de representantes legales para esa Entidad contenida en otros sistemas del Ministerio.

LOS REPRESENTANTES LEGALES QUE SE SELECCIONEN EN ESTA PANTALLA SERÁN LOS QUE AL CERRAR LA PARTICIPACIÓN DE LA ENTIDAD PARTICIPANTE EN LA SOLICITUD DEBERÁN FIRMAR DIGITALMENTE LA DECLARACIÓN DE CONFORMIDAD.

La lista desplegable de Persona de Contacto contendrá la lista, tanto de representantes legales como de delegados para esa Entidad contenida en otros sistemas del Ministerio.

La información que aparece en los campos no editables en color gris se corresponderán con las selecciones realizadas en estas 3 listas desplegables.

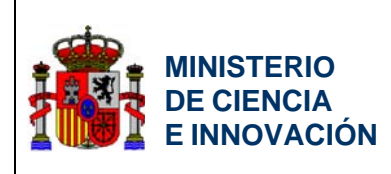

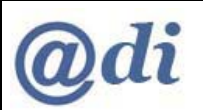

|                      | 2008 - 2011<br>Solicitudes   Borrador Conformidad   Guía de errores   Cerrar Entidad Particina |
|----------------------|------------------------------------------------------------------------------------------------|
| INNFLUYE             | Soncitades   borrador comornidad   adra de errores   certar cindad errores<br>S                |
| ation Entided        |                                                                                                |
| esunuesto            | Datos Entidad Participante                                                                     |
| rticipación en Hitos | Entidad                                                                                        |
| adir Documentos      | A.A.C CENTRO DE ACUSTICA APLICADA ,SL                                                          |
|                      |                                                                                                |
|                      | Datos de la Entidad                                                                            |
|                      | Razón Social                                                                                   |
|                      | A.A.C CENTRO DE ACUSTICA APLICADA, SL                                                          |
|                      | C.I.F.                                                                                         |
|                      | B01137041                                                                                      |
|                      | Domicilio Social                                                                               |
|                      | C/ LEONARDO DA VINCI, 14-7B                                                                    |
|                      | Provincia                                                                                      |
|                      | ALAVA                                                                                          |
|                      | Localidad                                                                                      |
|                      | Vitoria-Gasteiz                                                                                |
|                      | Código Postal                                                                                  |
|                      | 01510                                                                                          |
|                      | Teléfono                                                                                       |
|                      | 945298233                                                                                      |
|                      | Fax                                                                                            |
|                      | 945298261                                                                                      |
|                      | Correo Electrónico                                                                             |
|                      | AAC@AACACUSTICA.COM                                                                            |
|                      | Datos Representante Legal                                                                      |
|                      | Representante Legal                                                                            |
|                      | ALBERO BAÑUELOS IRUSTA 😴                                                                       |
|                      | Nombre                                                                                         |
|                      | ALBERO                                                                                         |
|                      | Apellido 1                                                                                     |
|                      | BAÑUELOS                                                                                       |
|                      | Apellido 2                                                                                     |
|                      | IRUSTA                                                                                         |
|                      |                                                                                                |
|                      | 2º Representante Legal (en caso de representación mancomunada)                                 |
|                      | ×                                                                                              |
|                      | Nombre                                                                                         |
|                      |                                                                                                |
|                      | Apellido 1                                                                                     |
|                      |                                                                                                |
|                      | Apellido 2                                                                                     |
|                      |                                                                                                |

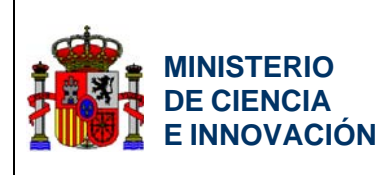

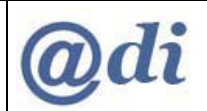

| N                                                                                                    |                                                                                                    |
|----------------------------------------------------------------------------------------------------|----------------------------------------------------------------------------------------------------|
| Nombre                                                                                                    |                                                                                                    |
| ALBERO                                                                                                    |                                                                                                    |
| Apellido 1                                                                                                   |                                                                                                    |
| BAÑUELOS                                                                                                    |                                                                                                    |
| Apellido 2                                                                                                   |                                                                                                    |
| IRUSTA                                                                                                    |                                                                                                    |
| Datos Notificación Electrónica                                                                               |                                                                                                    |
| En aplicación a lo dispuesto en la Ley 11/2007, de 22<br>correo electrónico como medio preferente de comunic | de Junio, la Entidad Gestora consiente y acepta expresamente el us<br>ación con la administración y válido para la práctica de notificaciones |
| Correo electrónico                                                                                           |                                                                                                    |
| AAC@AACACUSTICA.COM                                                                                          |                                                                                                    |
|                                                                                                    |                                                                                                    |
| Datos Notificación Postal                                                                                    |                                                                                                    |
| Dirección                                                                                                    |                                                                                                    |
|                                                                                                    |                                                                                                    |
| Provincia                                                                                                    |                                                                                                    |
|                                                                                                    |                                                                                                    |
| ALAVA                                                                                                    |                                                                                                    |
| Localidad                                                                                                    |                                                                                                    |
| Vitoria-Gasteiz                                                                                              |                                                                                                    |
| Código Postal                                                                                                |                                                                                                    |
| 01510                                                                                                    |                                                                                                    |
| Teléfono                                                                                                    |                                                                                                    |
| 945298233                                                                                                    |                                                                                                    |
| Fax                                                                                                    |                                                                                                    |
| 945298261                                                                                                    |                                                                                                    |
| 3 152 50 201                                                                                                 |                                                                                                    |
| Lugar de Realización de la Actuación                                                                         |                                                                                                    |
| Dirección                                                                                                    |                                                                                                    |
|                                                                                                    |                                                                                                    |
|                                                                                                    |                                                                                                    |
| Provincia                                                                                                    |                                                                                                    |
|                                                                                                    |                                                                                                    |
|                                                                                                    |                                                                                                    |
|                                                                                                    |                                                                                                    |
| GUADALAJARA  Cocalidad Esplegares                                                                            |                                                                                                    |
| GUADALAJARA   Localidad  Esplegares  Código Postal                                                           |                                                                                                    |
| GUADALAJARA 💌<br>Localidad<br>Esplegares 💌<br>Código Postal<br>19002                                         |                                                                                                    |

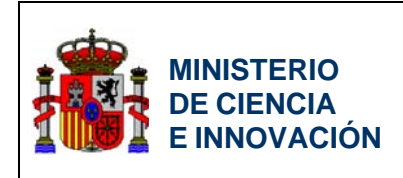

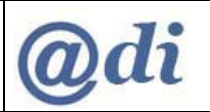

### 3.5.2. PARTICIPACIÓN EN HITOS DE LA SOLICITUD

Desde esta pantalla la **Entidad Participante** definirá cuál es el porcentaje de su participación en cada uno de los Hitos de los definidos por la Entidad Coordinadora.

La lista mostrará los hitos definidos por la Entidad Coordinadora y al hacer click sobre *Editar* podrá indicar su porcentaje de participación sobre el hito seleccionado. . Si la Entidad Participante no colabora en algún hito debe indicar un porcentaje de participación del 0%.

| GOBIERNO<br>DE ESPAÑA | MINISTERIO<br>DE CIENCIA<br>E INNOVACI | Plan N<br><u> </u> | Vacional<br>de la Del<br>a - 2011 | Plan Nacional I+D+i 20      | 008 - 2011                                                         |
|-----------------------|----------------------------------------|--------------------|-----------------------------------|-----------------------------|--------------------------------------------------------------------|
| >> INNFLUYE           |                                        |                    |                                   | Solicitudes   Borrador Conf | ormidad   Guía de errores   Cerrar Entidad Participante  <br>Salir |
| → Entidades Partici   | ipantes                                |                    |                                   |                             |                                                                    |
| → Presupuesto         |                                        | Da                 | tos de la l                       | ase o Hito                  |                                                                    |
| Participación en      | Hitos                                  |                    |                                   |                             |                                                                    |
| Añadir Documen        | ntos                                   |                    | Selección                         | Descripción                 | Porcentaje                                                         |
|                       |                                        |                    | ۲                                 | fdasfdsa                    | 34                                                                 |
|                       |                                        |                    | 0                                 | asfdas                      | 0                                                                  |
|                       |                                        |                    |                                   | Editar                      |                                                                    |
|                       |                                        |                    |                                   |                             |                                                                    |
|                       |                                        |                    |                                   |                             |                                                                    |
|                       |                                        |                    |                                   |                             |                                                                    |
|                       |                                        |                    |                                   |                             |                                                                    |
|                       |                                        |                    |                                   |                             |                                                                    |

|                     | MINISTERIO<br>DE CIENCIA<br>E INNOVACIÓN | Plan Nacional | Plan Nacional I+D+i 2008 - 2011                                                               |
|---------------------|------------------------------------------|---------------|-----------------------------------------------------------------------------------------------|
|                     |                                          |               | Solicitudes   Borrador Conformidad   Guía de errores   Cerrar Entidad Participante  <br>Salir |
| ▶ Entidades Partici | ipantes                                  |               |                                                                                               |
| → Presupuesto       |                                          | Deserinsió    |                                                                                               |
| ▶ Participación en  | Hitos                                    | Descripcion   |                                                                                               |
| ▶ Añadir Documen    | tos                                      | fdasfdsa      |                                                                                               |
|                     |                                          | Porcentaje    |                                                                                               |
|                     |                                          | 34            |                                                                                               |
|                     |                                          |               |                                                                                               |
|                     |                                          |               |                                                                                               |
|                     |                                          |               | Guardar                                                                                       |

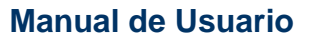

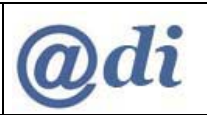

MINISTERIO DE CIENCIA E INNOVACIÓN

INNFLUYE

## 3.5.3. DETALLE DE PARTICIPACIÓN EN LA ACTUACIÓN

Desde las siguientes pantallas el usuario de la **Entidad Participante** definirá los detalles de Inversiones y Gastos, y Financiación para su participación en la Actuación.

La información del detalle de Inversiones y Gastos, y Financiación para su participación en la Actuación se realizará desde diferentes pantallas (Inversiones en Aparatos Físicos y Lógicos, Materiales Utilizados, Personal de Gestión, Subcontratación, otros Gastos Generales directamente derivados de la Actuación, y Financiación Pública y Privada).

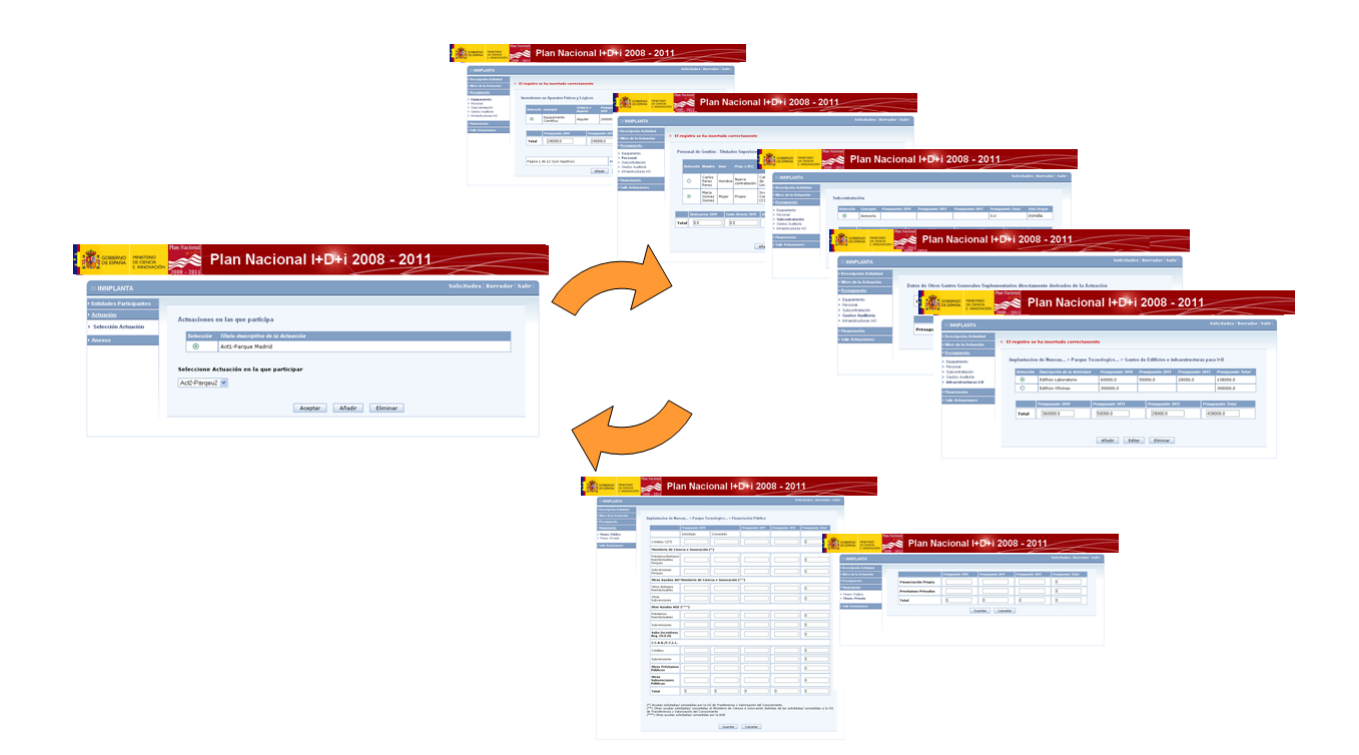

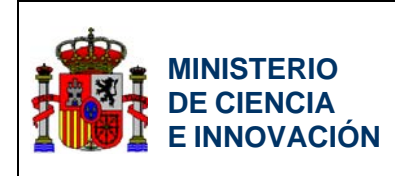

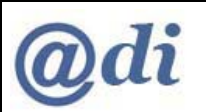

# 3.5.4. INVERSIONES EN APARATOS FÍSICOS Y LÓGICOS

En las siguientes pantallas se introducirá en el sistema información sobre Inversiones en Aparatos Físicos y Lógicos de la Entidad Participante en la Actuación.

| >> INNFLUYE                                                                                                    |                               |                                            | Solicitudes   Bor                                 | ador Conformida   | id∣Guía d | e errores   | Cerrar Entidad                | Parti |
|----------------------------------------------------------------------------------------------------|-------------------------------|--------------------------------------------|---------------------------------------------------|-------------------|-----------|-------------|-------------------------------|-------|
| Presupuesto                                                                                                    |                               |                                            |                                                   |                   |           |             |                               |       |
| <ul> <li>Equipamiento</li> <li>Materiales</li> </ul>                                                                       | Inversiones                   | en Aparatos Físic                          | os y Lógicos                                      |                   |           |             |                               |       |
| Personal                                                                                                    |                               |                                            |                                                   |                   | 2042      | 7-4-1       | n ( ) n (                     |       |
| <ul> <li>Personal</li> <li>Subcontratación</li> <li>Otros Gastos</li> </ul>                                                | Selección                     | Concepto                                   | Compra o Alquiler                                 | 2010 201          | 2012      | Total       | País de Origen                |       |
| <ul> <li>Personal</li> <li>Subcontratación</li> <li>Otros Gastos</li> <li>Financiación</li> </ul>                          | Selección<br>> La bú          | Concepto<br>squeda no produ                | Compra o Alquiler<br>jo resultados                | 2070 207          | 2012      | 10(2)       | Pais de Origen                |       |
| <ul> <li>Personal</li> <li>Subcontratación</li> <li>Otros Gastos</li> <li>Financiación</li> <li>Salir Actuación</li> </ul> | Selección<br>> La bú          | Concepto<br>squeda no produ                | Compra o Alquiler<br>jo resultados                | 2070 207          | 2012      | 10(21       | Pais de Origen                |       |
| > Personal<br>> Subcontratación<br>> Otros Gastos<br>> Financiación<br>> Salir Actuación                                   | Selección<br>> La bú          | Concepto<br>squeda no produ<br>2010        | Compra o Alquiler<br>jo resultados<br>2011        | 2010 2017         | 2012      | 70(a)<br>70 | Pais de Origen<br>otal        |       |
| > Personal<br>> Subcontratación<br>Otros Gastos<br>Financiación<br>Salir Actuación                                         | Selección<br>> La bú<br>Total | Concepto<br>squeda no produ<br>2010<br>0.0 | Compra o Alquiler<br>jo resultados<br>2011<br>0.0 | 2010 2017<br>2012 | 2012      | Total       | Pais de Origen<br>otal<br>0.0 |       |

| >> INNFLUYE                                                            |    |                    |              | Solici       | tudes   Borrado | r Conformida | d   Guía de erroi | res   Cerrar Entidad Partio |
|------------------------------------------------------------------------|----|--------------------|--------------|--------------|-----------------|--------------|-------------------|-----------------------------|
| Presupuesto                                                            |    |                    |              |              |                 |              |                   |                             |
| <ul> <li>Equipamiento</li> <li>Materiales</li> <li>Personal</li> </ul> | Da | itos de Inversione | es en Aparat | os Físicos y | Lógicos         |              |                   |                             |
| <ul> <li>Subcontratación</li> <li>Otros Gastos</li> </ul>              |    | Concepto           |              |              |                 |              |                   |                             |
| ▶ Financiación                                                         |    | Compra o Alqu      | iler         |              | ~               |              |                   |                             |
| > Salir Actuación                                                      |    | País de Origen     |              |              |                 |              | ~                 |                             |
|                                                                        |    |                    |              |              |                 |              |                   |                             |
|                                                                        |    |                    | 2010         |              | 2011            | 2012         |                   | Total                       |
|                                                                        |    | Presupuesto        |              |              |                 |              |                   | 0.0                         |

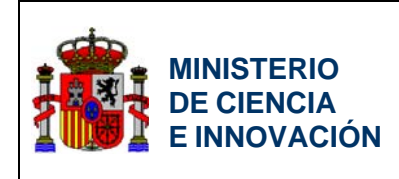

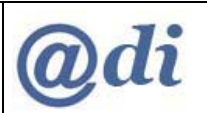

### 3.5.5. MATERIALES UTILIZADOS

En las siguientes pantallas se introducirá en el sistema información sobre Materiales Utilizados por la Entidad Participante en la Actuación.

| GOBIERNO<br>DE ESPAÑA<br>E I                                           | STERIO<br>IENCIA<br>NOVACIÓN<br>2008 - 2011 | Plan Nac               | ional I+    | ·D+i     | 2008      | 3 - 20       | 11                      | $\leq$             |
|------------------------------------------------------------------------|---------------------------------------------|------------------------|-------------|----------|-----------|--------------|-------------------------|--------------------|
| >> INNFLUYE                                                            |                                             |                        | Solicitudes | Borrador | Conformid | lad   Guía d | e errores   Cerrar Enti | dad Participa<br>S |
| ▶ <u>Presupuesto</u>                                                   |                                             |                        |             |          |           |              |                         |                    |
| <ul> <li>Equipamiento</li> <li>Materiales</li> <li>Personal</li> </ul> | Materiales                                  | Utilizados             |             |          |           |              |                         |                    |
| <ul> <li>Subcontratación</li> </ul>                                    | Selecció                                    | in Concepto            | 2010        | 2011     | 2012      | Total        | País de Origen          |                    |
| ▶ Financiación<br>▶ Salir Actuación                                    |                                             | ousqueda no produjo re | suitados    |          | 2042      |              | Tabat                   | _                  |
|                                                                        |                                             | 2070                   | 2011        |          | 2072      |              | 10821                   | _                  |
|                                                                        | Iotai                                       | 0.0                    | 0.0         |          | 0.0       |              | 0.0                     |                    |
|                                                                        |                                             |                        |             | Editor   | Elim      | inar         |                         |                    |

| ◇ INNFLUYE                                                                               |                                 |            | licitudes   Borrador ( | conformidad   Guía de | errores   Cerrar Entidad Part | icipan<br>Sa |
|------------------------------------------------------------------------------------------|---------------------------------|------------|------------------------|-----------------------|-------------------------------|--------------|
| Presupuesto<br>Equipamiento<br>Materiales<br>Personal<br>Subcontratación<br>Otros Gastos | Datos de Materiales<br>Concepto | Utilizados |                        |                       |                               |              |
| Financiación                                                                             | País de Origen                  |            |                        | ×                     |                               |              |
| Salir Actuación                                                                          |                                 | /          |                        |                       |                               |              |
|                                                                                          |                                 | 2010       | 2011                   | 2012                  | Total                         |              |
|                                                                                          | Presupuesto                     |            |                        |                       | 0.0                           |              |

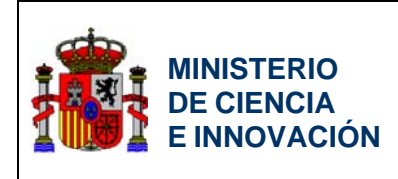

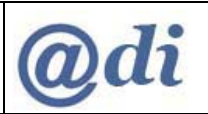

## 3.5.6. PERSONAL DE GESTIÓN

En las siguientes pantallas se introducirá en el sistema información sobre Personal de Gestión dedicado por la Entidad Participante a la Actuación.

| ≫ INNFLUYE                                            | Solicitudes   Borrador Conformidad   Guía de errores   Cerrar Entidad Participa<br>S                                                                                                    |
|-------------------------------------------------------|----------------------------------------------------------------------------------------------------|
| Presupuesto<br>Equipamiento<br>Materiales<br>Personal | Datos de Personal de Gestión.                                                                                                    |
| Subcontratación<br>Otros Gastos<br>Financiación       | Prop. Prop.<br>Selección Nombre o N.C. Titulación Categoría Sexo Dedicación Directo Dedicación Directo Directo Directo (1) Directo 2011 (۲) 2012 (۲) Directo (1) (۲) 2012 (۳) (۲) 2012 (۳)                                                                                                    |
| Salir Actuación                                       | La búsqueda no produjo resultados     Conto Dinasto 2010     Conto Dinasto 2010     Conto Dinasto 2010                                                                                                    |
|                                                       | Dedicación 2010 (?)         Coste Directo 2017         Dedicación 2011 (?)         Dedicación 2011 (?)         Dedicación 2012 (?)         Dedicación 2012 (?) <thdedicación (?)<="" 2012="" th="">         Dedicación 2012 (?)</thdedicación> |
|                                                       | (*) Dedicación: Se refiere a número de horas<br>(**) Costes Directos: Se refiere a Euros/hora                                                                                                    |

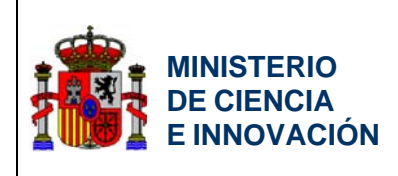

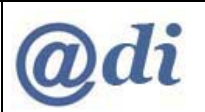

| esupuesto<br>uipamiento<br>ateriales     | Datos de Personal de Ge                       | stión                   |                                | sali                             |
|------------------------------------------|-----------------------------------------------|-------------------------|--------------------------------|----------------------------------|
| ersonal<br>ubcontratación<br>tros Gastos | Personal Propio o<br>de nueva<br>Contratación | Nueva contratación 💌    |                                |                                  |
| nanciación<br>ilir Actuación             | Nombre                                        | afdfsa                  |                                |                                  |
|                                          | Apellido 1                                    | fdssdfa.                |                                |                                  |
|                                          | Apellido 2                                    | dfsdfsa.                |                                |                                  |
|                                          | Titulación                                    | Diplomado/Maestro 💌     |                                |                                  |
|                                          | Categoría<br>profesional                      | Trabajadores menores de | dieciocho años, cualquiera que | e sea su categoría profesional 💌 |
|                                          | Sexo                                          | Mujer 💌                 |                                |                                  |
|                                          |                                               |                         |                                |                                  |
|                                          |                                               | 2010                    | 2011                           | 2072                             |
|                                          | Dedicación                                    | 21.0                    | 32.0                           | 32.0                             |
|                                          | Coste Directo                                 | 43.0                    | 23.0                           | 23.0                             |

GOBIERNO DE ESPAÑA E INNOVACI

# Plan Nacional I+D+i 2008 - 2011

| INNFLUYE                               |                   |                                   |                                    |                                                  |                                          |                                                                                                    |          | Solicitude             | s   Borr                 | ador Confo             | rmidad                   | Guía de e              | rrores                   |
|----------------------------------------|-------------------|-----------------------------------|------------------------------------|--------------------------------------------------|------------------------------------------|----------------------------------------------------------------------------------------------------|----------|------------------------|--------------------------|------------------------|--------------------------|------------------------|--------------------------|
| resupuesto                             |                   |                                   |                                    |                                                  |                                          |                                                                                                    |          |                        |                          |                        |                          |                        |                          |
| Equipamiento<br>Materiales<br>Personal | Pe                | rsonal d                          | e Gestió                           | n                                                |                                          |                                                                                                    |          |                        |                          |                        |                          |                        |                          |
| Subcontratación<br>Dtros Gastos        | s                 | ielección                         | Nombre                             | Prop. o N.C.<br>(1)                              | Titulación                               | Categoría<br>profesional                                                                                 | Sexo     | Dedicación<br>2010 (*) | Coste<br>Directo<br>2010 | Dedicación<br>2011 (*) | Coste<br>Directo<br>2011 | Dedicación<br>2012 (*) | Coste<br>Directo<br>2012 |
| inanciación<br>alir Actuación          |                   | ۲                                 | afdfsa<br>fdssdfa<br>dfsdfsa       | Nueva<br>contratación                            | Otros                                    | Trabajadores<br>menores de<br>dieciocho<br>años,<br>cualquiera<br>que sea su<br>categoría<br>profesional | Mujer    | 21.0                   | 43.0                     | 32.0                   | 23.0                     | 32.0                   | 23.0                     |
|                                        |                   | Dedi                              | cación 20                          | 10 (7) Coste                                     | Directo 201                              | )<br>Dedicación                                                                                          | 2011 C   | Coste Dire             | ecto 2011                | Dedicaci               | ón 2012                  | の Coste Dia            | rec <i>to</i> 2012       |
|                                        | To                | tal 21                            | .0                                 | 43.0                                             | 0                                        | 32.0                                                                                                    |          | 23.0                   |                          | 32.0                   |                          | 23.0                   |                          |
|                                        | (*)<br>(**<br>(1) | Dedicaci<br>') Costes<br>Prop o N | ón: Se ra<br>Directos<br>I.C: Pers | efiere a núme<br>: Se refiere a<br>onal propio o | ero de hora:<br>Euros/hora<br>de nueva c | s<br>a<br>ontratación pa                                                                                 | ra la ac | tuación                |                          |                        |                          |                        |                          |

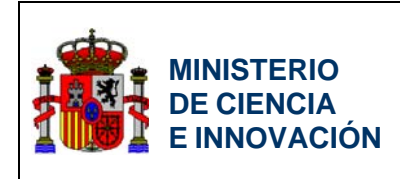

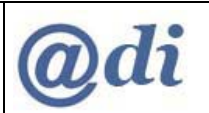

### 3.5.7. SUBCONTRATACIÓN

En las siguientes pantallas se introducirá en el sistema información sobre Subcontratación realizada por la Entidad Participante en la Actuación.

| ON 2008 - 2011         | Plan Naci                                           | onal  +                                                                                                    | -D+i<br>Borrador (                                                                                                    | 2008                                                                                                    | 3 <b>- 20</b><br>Iad   Guía du                                                                                                    | e errores   Cerrar Enti                                                                                                    | dad Particip                                                                                                    |
|------------------------|-----------------------------------------------------|----------------------------------------------------------------------------------------------------|----------------------------------------------------------------------------------------------------|----------------------------------------------------------------------------------------------------|----------------------------------------------------------------------------------------------------|----------------------------------------------------------------------------------------------------|----------------------------------------------------------------------------------------------------|
| Subcontrataci          | ón                                                  |                                                                                                    |                                                                                                    |                                                                                                    |                                                                                                    |                                                                                                    |                                                                                                    |
| Selección<br>> La búsc | <i>Concepto</i><br>jueda no produjo res             | 2010<br>Sultados                                                                                                    | 2011                                                                                                    | 2012                                                                                                    | Total                                                                                                    | Pais de Origen                                                                                                    |                                                                                                    |
| 2                      | 040                                                 | 2011                                                                                                    |                                                                                                    | 2012                                                                                                    |                                                                                                    | Total                                                                                                    |                                                                                                    |
| Total                  | 0.0                                                 | 0.0                                                                                                    |                                                                                                    | 0.0                                                                                                    |                                                                                                    | 0.0                                                                                                    |                                                                                                    |
|                        |                                                     | 0.6 adir                                                                                                    | Editor                                                                                                    | Flim                                                                                                    | inor                                                                                                    |                                                                                                    |                                                                                                    |
|                        | Subcontratacia<br>Sefección<br>La búsque 2<br>Total | Plan Naci     Plan Naci     Subcontratación     Se/ección Concepto     La búsqueda no produjo res     2010     Total     0.0 | Plan Nacional I+<br>Solicitudes Subcontratación Sefección Concepto 2010 • La búsqueda no produjo resultados 2011 Total 0.0 | Plan Nacional I+D+i<br>Solicitudes Borrador (<br>Subcontratación<br>Sefección Concepto 2010 2011<br>• La búsqueda no produjo resultados<br>2010 2011<br>Total 0.0 0.0 | Subcontratación         Selección       Concepto       2010       2011       2012         • La búsqueda no produjo resultados         2010       2017       2012         • Total       0.0       0.0       0.0 | Subcontratación         Selección       Concepto       2010       2011       2012       Total         2010       2017       2017       2017       2017         Total       0.0       0.0       0.0       0.0 | Plan Nacional I+D+i 2008 - 2011         Solicitudes Borrador Conformidad Guía de errores Cerrar Enti         Subcontratación         Sefección Concepto 2010 2011 2012 Total País de Origen         • La búsqueda no produjo resultados |

| >> INNFLUYE                                  |    |                |      | Solici | tudes   Borrado | r Conforr | nidad   Guía de | e errores | Cerrar Entidad P | articipar<br>Sa |
|----------------------------------------------|----|----------------|------|--------|-----------------|-----------|-----------------|-----------|------------------|-----------------|
| Presupuesto                                  |    |                |      |        |                 |           |                 |           |                  |                 |
| · Equipamiento<br>· Materiales<br>· Personal | Su | bcontratación  |      |        |                 |           |                 |           |                  |                 |
| Subcontratación<br>Otros Gastos              |    | Concepto       |      |        |                 |           |                 | ]         |                  |                 |
| Financiación                                 |    | C.I.F.         |      |        |                 |           |                 |           |                  |                 |
| • Salir Actuación                            |    | País de Origen |      |        |                 |           |                 | *         |                  |                 |
|                                              |    |                |      |        |                 |           |                 |           |                  |                 |
|                                              |    |                | 2010 |        | 2011            |           | 2012            | T         | otal             |                 |
|                                              |    | Presupuesto    |      |        |                 |           |                 |           | 0.0              |                 |

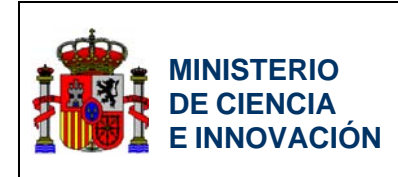

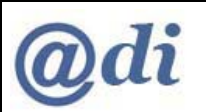

### 3.5.8. OTROS GASTOS GENERALES SUPLEMENTARIOS DERIVADOS DE LA ACTUACIÓN

En las siguientes pantallas se introducirá en el sistema información sobre otros Gastos Generales Suplementarios directamente derivados de la Actuación por parte de la Entidad Participante.

| INNFLUYE                                       |                               | Solicitudes   Bo            | rador Conformidad   Guí  | a de errores   Cerrar | Entidad Particip |
|------------------------------------------------|-------------------------------|-----------------------------|--------------------------|-----------------------|------------------|
| esupuesto<br>uipamiento<br>ateriales<br>respal | Otros Gastos Generales        | Suplementarios directamente | derivados de la Actuació | ón                    |                  |
| ubcontratación                                 |                               | 2010 2011                   | 2012                     | Total                 |                  |
| ALLOS GASTOS                                   | Costes Indirectos             |                             |                          | 0                     |                  |
| alir Actuación                                 |                               |                             |                          |                       |                  |
|                                                | selección<br>> La búsqueda no | concepto Descripció         | n 2010                   | 2077 2072             | Total            |
|                                                | 2010                          | 2011                        | 2012                     | Total                 |                  |
|                                                | Total                         |                             |                          |                       |                  |
|                                                | · · · · ·                     | I                           |                          | , L                   |                  |

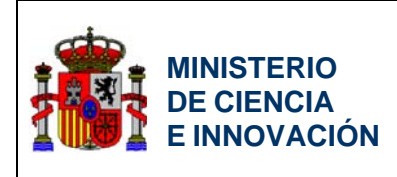

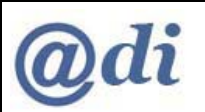

| GOBIERNO<br>DE ESPAÑA<br>E INNOVACIÓ                                                          | Plan Nacional<br>de la lei lei lei lei lei lei lei lei lei lei | n Naciona             | l l+D+i 20              | 08 - 2011               | $\langle$                                |
|-----------------------------------------------------------------------------------------------|----------------------------------------------------------------|-----------------------|-------------------------|-------------------------|------------------------------------------|
| ≫ INNFLUYE                                                                                    |                                                                | Solici                | tudes   Borrador Confor | rmidad   Guía de errore | s   Cerrar Entidad Participante<br>Salir |
| Presupuesto     Equipamiento     Materiales     Personal     Subcortratación     Otros Gastos | Datos de Otros Gast<br>Concepto                                | os Generales Suplemen | tarios directamente del | rivados de la Actuación |                                          |
| <ul> <li>▶ Financiación</li> <li>▶ Salir Actuación</li> </ul>                                 | Descripcion                                                    | <b>v</b>              |                         |                         |                                          |
|                                                                                               |                                                                | 2010                  | 2011                    | 2012                    | Total                                    |
|                                                                                               | Presupuesto                                                    |                       |                         |                         | 0                                        |
|                                                                                               |                                                                |                       | Guardar Cance           | lar                     |                                          |

# Plan Nacional I+D+i 2008 - 2011

| >> INNFLUYE                                                               |                  |             |              | Solicitude  | s   Borrad | lor Conform   | idad   | Guía de erroi | •es   C | errar Entidad Parti |
|---------------------------------------------------------------------------|------------------|-------------|--------------|-------------|------------|---------------|--------|---------------|---------|---------------------|
| Presupuesto                                                               | > El registro se | ha inserta  | lo correctam | ente        |            |               |        |               |         |                     |
| Equipamiento<br>Materiales<br>Personal<br>Subcontratación<br>Otros Gastos | Otros Gastos     | Generales   | Suplementari | ios directa | mente de   | rivados de la | a Actu | ación         |         |                     |
| Financiación                                                              |                  |             | 2010         |             | 2011       |               | 2012   |               | 7       | otal                |
| Salir Actuaciones                                                         | Costes In        | ndirectos   | 20.0         |             | 30.0       |               |        |               |         | 50                  |
|                                                                           | Selección        | Concepto    | Descripcion  | Presupues   | to 2010    | Presupuesto   | 2011   | Presupuesto 2 | 012     | Presupuesto Total   |
|                                                                           | ۲                | Auditoria   | Auditoria    | 30.0        |            | 0.0           |        | 0.0           |         | 30.0                |
|                                                                           | 0                | Viajes      | Exploración  | 30.0        |            | 0.0           |        | 0.0           |         | 30.0                |
|                                                                           |                  |             |              |             |            |               |        |               |         |                     |
|                                                                           |                  | Presupuesto | 2010         | Presupues   | o 2011     | Presu         | ouesto | 2012          | Presi   | upuesto Total       |
|                                                                           | Total            | 60.0        |              | 0.0         |            | 0.0           |        |               | 60      | .0                  |
|                                                                           |                  |             |              |             |            |               |        |               |         |                     |
|                                                                           |                  |             | Gu           | Jardar      | Añadir     | Editar        | E      | liminar       |         |                     |
|                                                                           |                  |             |              |             |            |               |        |               |         |                     |

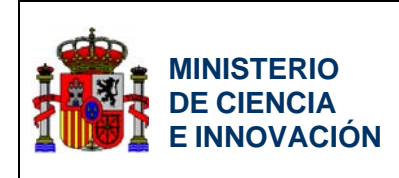

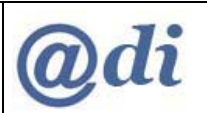

# 3.5.9. FINANCIACIÓN PÚBLICA

En la siguiente pantalla se introducirá en el sistema información sobre Financiación Pública de la Entidad Participante para la Actuación.

| INNFLUYE                           |                                | Solicitudes   Bo | rrador Conformida | ad   Guía de error | es   Cerrar Entidad P | articip |
|------------------------------------|--------------------------------|------------------|-------------------|--------------------|-----------------------|---------|
| resupuesto                         |                                |                  |                   |                    |                       |         |
| inanciación                        | Financiación Pública           |                  |                   |                    |                       |         |
| Financ, Pública<br>Financ, Privada | Calistada au anta Campanatavia |                  |                   |                    |                       |         |
| Salir Actuación                    | SUNCIADO EN ESCA CONVOCACONA   | 2010             | 2011              | 2012               | Total                 |         |
|                                    | Subvenciones                   |                  |                   |                    |                       |         |
|                                    |                                |                  |                   |                    |                       |         |
|                                    | Ayudas concedidas              |                  |                   |                    |                       |         |
|                                    |                                | 2010             | 2011              | 2012               | Total                 |         |
|                                    | Otras Ayudas AGE               | 1                | 1                 |                    | 1                     |         |
|                                    | Préstamos/ Anticipos Reembolsa | bles             |                   |                    | 0                     |         |
|                                    | Subvenciones                   |                  |                   |                    | 0                     |         |
|                                    | Subv.Incentivos Reg. (M.E.H)   | )<br>I           |                   |                    |                       |         |
|                                    | Subv.Incentivos Reg. (M.E.H)   |                  |                   |                    | 0                     |         |
|                                    | C.C.A.A./C.C.L.L.              |                  |                   |                    |                       |         |
|                                    | Préstamos                      |                  |                   |                    | 0                     |         |
|                                    | Ayudas                         |                  |                   |                    | 0                     | Ī       |
|                                    | Total                          |                  |                   |                    |                       | ΞÍ.     |

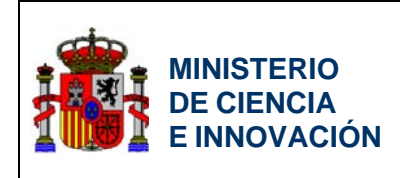

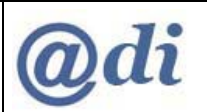

### 3.5.10. FINANCIACIÓN PRIVADA

En la siguiente pantalla se introducirá en el sistema información sobre Financiación Privada de la Entidad Participante para la Actuación.

| » INNFLUYE                                                   |                      | Solicitudes | Borrador Conformid | ad   Guía de errores | Cerrar Entidad Particip |
|--------------------------------------------------------------|----------------------|-------------|--------------------|----------------------|-------------------------|
| ▶ Presupuesto                                                |                      |             |                    |                      |                         |
| ▶ <u>Financiación</u>                                        | Financiación Privada |             |                    |                      |                         |
| <ul> <li>Financ. Pública</li> <li>Financ. Privada</li> </ul> |                      | 2010        | 2011               | 2012                 | Total                   |
| ≻ Salir Actuación                                            | Financiación Propia  |             |                    |                      | 0                       |
|                                                              | Prestamos Privados   |             |                    |                      | 0                       |
|                                                              | Total                | 0           | 0                  | 0                    | 0                       |
|                                                              |                      | G           | Jardar Cancelar    | ]                    |                         |

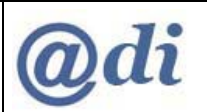

# 3.6. Selección Participantes por parte de Coordinadora

MINISTERIO DE CIENCIA E INNOVACIÓN

Desde esta pantalla la **Coordinadora de la Solicitud** seleccionará las Entidades que finalmente participarán en la misma.

Anteriormente las Entidades Participantes se han asociado a la Solicitud de la Entidad Coordinadora, pero debe ser finalmente la Coordinadora la que confirme de las Entidades que han presentado información asociada a su Solicitud cuales serán incluidas.

Esta operación será realizará por la Entidad Coordinadora desde esta pantalla.

Inicialmente la lista de entidades que participarán estará vacía y tendrá que ir añadiéndolas de las que aparecen en la lista desplegable.

En la lista desplegable inferior aparecen las Entidades Participantes que han solicitado adherirse a la Solicitud de la Entidad Coordinadora de la Actuación, pero aún no han sido confirmadas por ésta.

Al hacer *click* en *Añadir*, se añadirá a la lista la Entidad Participante seleccionada en el desplegable. Esa Entidad Participante habrá sido confirmada para participar en la Solicitud.

Al hacer *click* en *Eliminar*, desaparecerá la entidad seleccionada de la lista de Entidades Participantes, y volverá a la lista desplegable. Esa Entidad Participante habrá dejado de estar confirmada para participar en la Solicitud.

| >> INNFLUYE                                                                       | Solicitudes   Borrador Cuestionario   Guía de errores   Generar Definitivo   Sali |
|-----------------------------------------------------------------------------------|-----------------------------------------------------------------------------------|
| Entidad Coordinadora<br>Actuación<br>Entidades Participantes<br>Añadir Documentos | Entidades Participantes en la Actuación                                           |
|                                                                                   | Entidad Promotora ABA CHLOROBIA                                                   |
|                                                                                   | Selección Entidad                                                                 |
|                                                                                   | Seleccione la Entidad que se ha asociado con esta Entidad Coordinadora            |
|                                                                                   |                                                                                   |

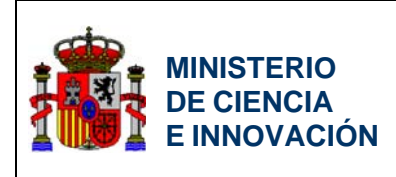

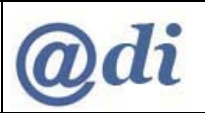

| GOBIERNO<br>DE ESPAÑA<br>E INNOVACI                                                                                     | Plan Nacional I+D+i 2008 - 2011                                                                                                    |
|----------------------------------------------------------------------------------------------------|----------------------------------------------------------------------------------------------------|
| >> INNFLUYE                                                                                                    | Solicitudes   Borrador Cuestionario   Guía de errores   Generar Definitivo   Salir                                                                                                    |
| <ul> <li>Entidad Coordinadora</li> <li>Actuación</li> <li>Entidades Participantes</li> <li>Añadir Documentos</li> </ul> | Entidades Participantes en la Actuación<br>Entidad Promotora                                                                                                    |
|                                                                                                    | ABA CHLOROBIA                                                                                                    |
|                                                                                                    | Selección Entidad                                                                                                    |
|                                                                                                    | ABA CHLOROBIA                                                                                                    |
|                                                                                                    | ACCIONA WINDPOWER SA                                                                                                    |
|                                                                                                    | Seleccione la Entidad que se ha asociado con esta Entidad Coordinadora          Image: Construction of the second second |

### 3.7. Guía de Errores

Tanto la Entidad Coordinadora como las Entidades Participantes podrán en cualquier momento ver un resumen de la información obligatoria que aún no ha sido rellenada para poder cerrar su parte dentro de la Solicitud.

| >> INNFLUYE        | Solicitudes   Borr dor   Guía de errores   Generar Definitivo |
|--------------------|---------------------------------------------------------------|
| Detalles Actuación |                                                               |
| Salir Actuaciones  | Listado de guía de errores                                    |
|                    | Falta insertar documentos                                     |
|                    | Falta insertar datos en: Datos Representante                  |
|                    | Falta insertar datos en: Detalles de la Actuación             |
|                    | Falta insertar datos en: Hitos de la Actuación                |
|                    | Falta: introdueir una actuación                               |

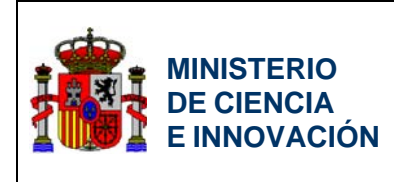

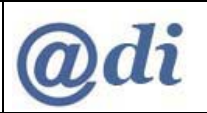

## 3.8. Anexado de Documentación

Tanto la Entidad Coordinadora como las Entidades Participantes deberán anexar la documentación requerida para poder cerrar su parte dentro de la Solicitud.

| > INNFLUYE                             |             | Junct                     |            |          |             |
|----------------------------------------|-------------|---------------------------|------------|----------|-------------|
| intidades Participantes<br>Actuaciones | Selección   | Nombre documento          | Tipo Docu  | mento    | Normalizado |
| Añadir Documentos                      | > La búsque | eda no produjo resultados |            |          |             |
|                                        |             | Visuali                   | zar Añadir | Eliminar |             |
|                                        |             |                           |            |          |             |

|                                                                                                    | Solicitudes   Borrador Cuestionario   Guía de errores   Generar Definitivo   Sali                                                                                                    |
|----------------------------------------------------------------------------------------------------|----------------------------------------------------------------------------------------------------|
| <ul> <li>&gt; Solicitante</li> <li>&gt; Entidades Participantes</li> <li>&gt; Actuaciones</li> <li>&gt; Añadir Documentos</li> </ul> | Documentos<br>Sólo se permitirá ficheros con extensión .pdf y con un tamaño menor o igual a 4Mb<br>Tipo Documento<br>Elija una opción de la lista v<br>Examinar_<br>Guardar Cancelar |
|                                                                                                    |                                                                                                    |

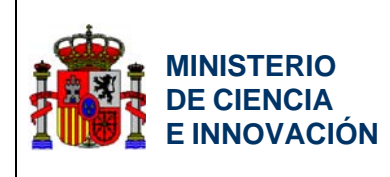

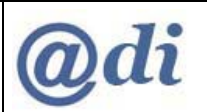

| iolicitante<br>Intidades Participantes | Documentos |                                  |                |             |
|----------------------------------------|------------|----------------------------------|----------------|-------------|
| Actuaciones                            | Selección  | Nombre documento                 | Tipo Documento | Normalizado |
| Añadir Documentos                      | ) (O)      | EjercicioEstudioArquitectura.pdf | Cuestionario   | NO          |
|                                        |            | Visualizar Añ                    | adir Eliminar  |             |

# 3.9. Cierre de Participante y Declaración Conformidad

Cuando la Entidad Participante haya rellenado toda la información sobre su participación en la Actuación, y anexado la documentación requerida, procederá a *cerrar* su parte dentro de la Solicitud.

UNA VEZ LA ENTIDAD PARTICIPANTE HAYA SIDO CERRADA, YA NO SE PODRÁ REALIZAR NINGUNA MODIFICACIÓN SOBRE LOS DATOS INTRODUCIDOS.

EL USUARIO DE LA ENTIDAD PARTICIPANTE DEBERÁ CERRAR SU PARTICIPACIÓN EN LA SOLICITUD CUANDO ESTÉ COMPLETAMENTE SEGURO DE QUE LOS DATOS YA INTRODUCIDOS REFLEJAN SU PARTICIPACIÓN EN LA ACTUACIÓN, Y QUE NO EXISTE ERROR EN LOS MISMOS.

| Solicitudes   Borrador Conformidad   Guía de errores   Cerrar Entidad Participan |
|----------------------------------------------------------------------------------|
|                                                                                  |
|                                                                                  |
|                                                                                  |
| Va a cerrar la solicitud de la entidad participante:                             |
| AGENCE SPATIALE EUROPEENE ESA - ESAC                                             |
| ¿Está seguro?                                                                    |
|                                                                                  |
| Aceptar Cancelar                                                                 |

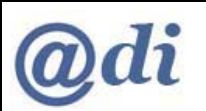

| >> INNFLUYE                           | Solicitudes   Borrador Conformidad   Guía de errores   Cerrar Entidad Participante<br>Sali |
|---------------------------------------|--------------------------------------------------------------------------------------------|
| > Presupuesto<br>> Financiación       | > La entidad ha sido confirmada/registrada en el hub de firma                              |
| <ul> <li>Salir Actuaciones</li> </ul> | Se ha cerrado la Entidad Participante seleccionada.<br>¿Desea descargar el borrador?       |
|                                       | Aceptar Cancelar                                                                           |
|                                       |                                                                                            |

En este momento la participación de la Entidad Participante en la Solicitud está cerrada, y su Declaración de Conformidad se encuentra en el sistema de Firma del Ministerio de Ciencia e Innovación para ser firmada digitalmente por el Representante Legal (Representantes Legales en caso de representación mancomunada) seleccionado en los datos de la solicitud.

Al seleccionar el botón *Aceptar*, el sistema permitirá descargar el documento de Declaración de Conformidad con el resumen de la participación de la Entidad Participante en la Solicitud.

### 3.10. Cierre de Solicitud por parte de Coordinadora

Cuando la Entidad Coordinadora considere que toda la información de la Solicitud está completa, y se ha anexado la documentación requerida, procederá a *cerrar* la Solicitud.

UNA VEZ LA ENTIDAD COORDINADORA HAYA CERRADO LA SOLICITUD, YA NO SE PODRÁ REALIZAR NINGUNA MODIFICACIÓN SOBRE LOS DATOS INTRODUCIDOS.

EL USUARIO DE LA ENTIDAD COORDINADORA DEBERÁ CERRAR LA SOLICITUD CUANDO ESTÉ COMPLETAMENTE SEGURO DE QUE LOS DATOS YA INTRODUCIDOS REFLEJAN TODOS LOS DATOS DE LA ACTUACIÓN, Y QUE NO EXISTE ERROR EN LOS MISMOS.

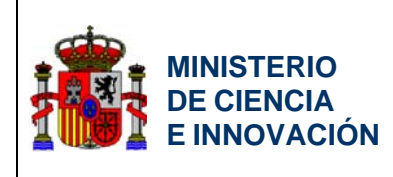

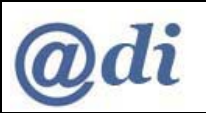

| 2008 - 2011 |                                                                                           |
|-------------|-------------------------------------------------------------------------------------------|
| NNFLUYE     | Solicitudes   Borrador Cuestionario   Guía de errores   Generar Definitivo   Salir        |
|             | Va a cerrar la solicitud de la entidad coordinadora ACCIONA WINDPOWER SA<br>¿Está seguro? |
|             | Aceptar Cancelar                                                                          |
|             |                                                                                           |
|             | ≫ INNFLUYE                                                                                |

Para poder cerrar la Solicitud es necesario que todas las Entidades Participantes en la Solicitud, que hayan sido confirmadas por parte de la Coordinadora como participantes, hayan cerrado su parte de la Solicitud y firmado la Declaración de Conformidad de su participación en la Solicitud por parte de los Representantes Legales requeridos.

| solicitante<br>Intidades Participantes<br>Actuaciones<br>Iniadir Documentos                                                                                                    | > No se puede cerrar la entidad coordinadora. Existe al menos una entidad participante asociada a la solicitud que<br>no ha sido cerrada. | NNFLUYE                 | Solicitudes   Borrador Cuestionario   Guía de errores   Generar Definitivo   Salir                                                      |
|----------------------------------------------------------------------------------------------------|----------------------------------------------------------------------------------------------------|-------------------------|----------------------------------------------------------------------------------------------------|
| <ul> <li>&gt; No se puede cerrar la entidad coordinadora. Existe al menos una entidad participante asociada a la solicitu no ha sido cerrada.</li> <li>Actuaciones</li> <li>Añadir Documentos</li> </ul> | No se puede cerrar la entidad coordinadora. Existe al menos una entidad participante asociada a la solicitud que<br>no ha sido cerrada.   | Solicitante             |                                                                                                    |
| Actuaciones Añadir Documentos                                                                                                    |                                                                                                    | Entidades Participantes | No se puede cerrar la entidad coordinadora. Existe al menos una entidad participante asociada a la solicitud que<br>no ha sido cerrada. |
| - Añadir Documentos                                                                                                    |                                                                                                    | Actuaciones             |                                                                                                    |
|                                                                                                    |                                                                                                    | Añadir Documentos       |                                                                                                    |
|                                                                                                    |                                                                                                    |                         |                                                                                                    |
|                                                                                                    |                                                                                                    |                         |                                                                                                    |
|                                                                                                    |                                                                                                    |                         |                                                                                                    |
|                                                                                                    |                                                                                                    |                         |                                                                                                    |
|                                                                                                    |                                                                                                    |                         |                                                                                                    |
|                                                                                                    |                                                                                                    |                         |                                                                                                    |
|                                                                                                    |                                                                                                    |                         |                                                                                                    |
|                                                                                                    |                                                                                                    |                         |                                                                                                    |

Una vez cerrada la Solicitud, ésta se encuentra en el sistema de Firma del Ministerio de Ciencia e Innovación para ser firmada digitalmente por el Representante Legal (Representantes Legales en caso de representación mancomunada) seleccionado en los datos de la solicitud.

Al cerrar la Solicitud, el sistema permitirá descargar el documento resumen de la Solicitud.

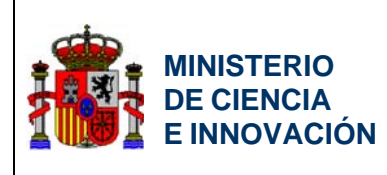

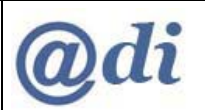

| Solicitante                          |                                                     |
|--------------------------------------|-----------------------------------------------------|
|                                      |                                                     |
| • Entidades Participantes • La entid | ad ha sido confirmada/registrada en el hub de firma |
| Actuaciones                          |                                                     |
| Añadir Documentos                    | Se ha cerrado la Entidad Coordinadora seleccionada. |
|                                      | ¿Desea descargar el borrador?                       |
|                                      |                                                     |
|                                      | Aceptar Cancelar                                    |
|                                      |                                                     |